## Introduction to TravelWayne – 101

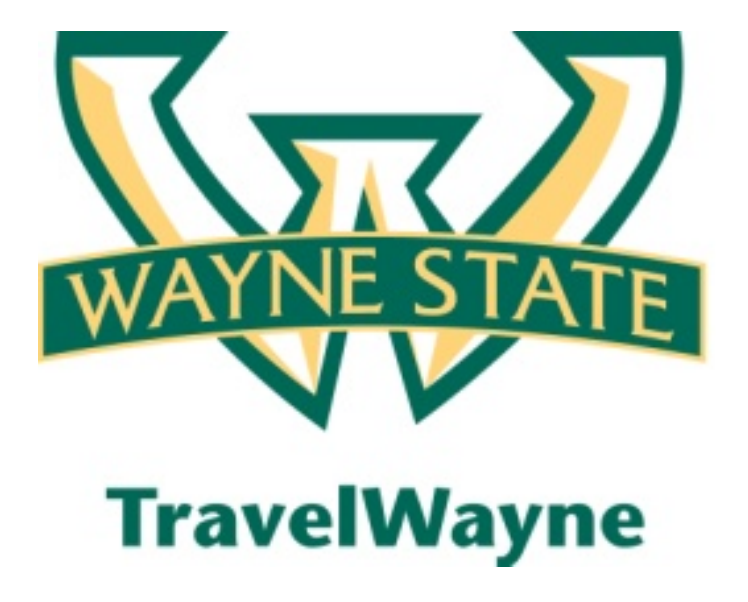

Last updated July 16, 2012

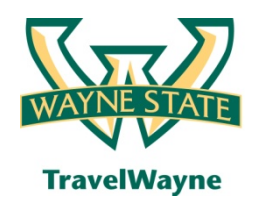

- TravelWayne automates the travel request, reservation booking, expense report and approval process for Wayne State employee travel
- This solution also introduces several improvements in the overall process:
  - New streamlined travel policy issued April 1, 2012
  - New travel agency Conlin Travel
  - New travel card JPMorgan Chase MasterCard (Chase MasterCard)
  - Direct deposit for expense reimbursement
  - New monthly mileage form

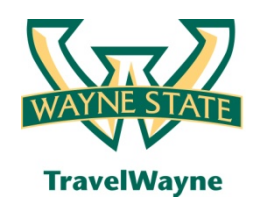

## Phase 1: What's now / what's next

#### What's now

- All employee travel
  - Including Athletics' individual travel activities
- Students that act as employees and that are not part of group travels
- Monthly mileage will be processed in TravelWayne

### What's next

- In progress travels
  - Travel started with AAA and the TAER form prior to your Go Live date will be finalized with the TAER process
- Department travel cards
- Group/Team travel
- Guest & Student travel
- These expenses are being targeted for spring 2013

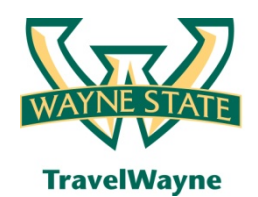

## Concur roles

• Traveler

- All active employees with active positions
- All employees with the exception of the following employee classes:
  - CB COBRA Self-Pay
  - CH Hourly Workers' Compensation
  - CO Workers' Compensation/Salaried
  - ER Early Retirees
  - SU Substitute Teacher
  - TR Public School Teacher
  - XB Retirees
  - XD Long Term Disability
  - XH Housing Employer Benefits Cost
  - XO Non Paid but Benefited
  - XU Conversion Generated E-Class
  - XX Terminated

- Approvers
  - Travel Requests should be approved by the traveler's supervisor
  - Expense Reports are approved by the BAO
- Delegate(s)
  - Able to create a travel request and expense report for the traveler
  - An individual can be added as a delegate with a start and end date to accommodate vacations
  - The primary delegate can be added to the user profile spreadsheet
- Assistant
  - Able to book a trip for the traveler
  - The assistant(s) must be entered on the user profile page and cannot be added via the user profile spreadsheet

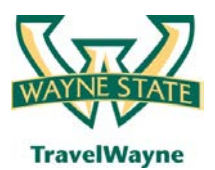

TravelWayne powered by Concur, Conlin Travel and Chase MasterCard

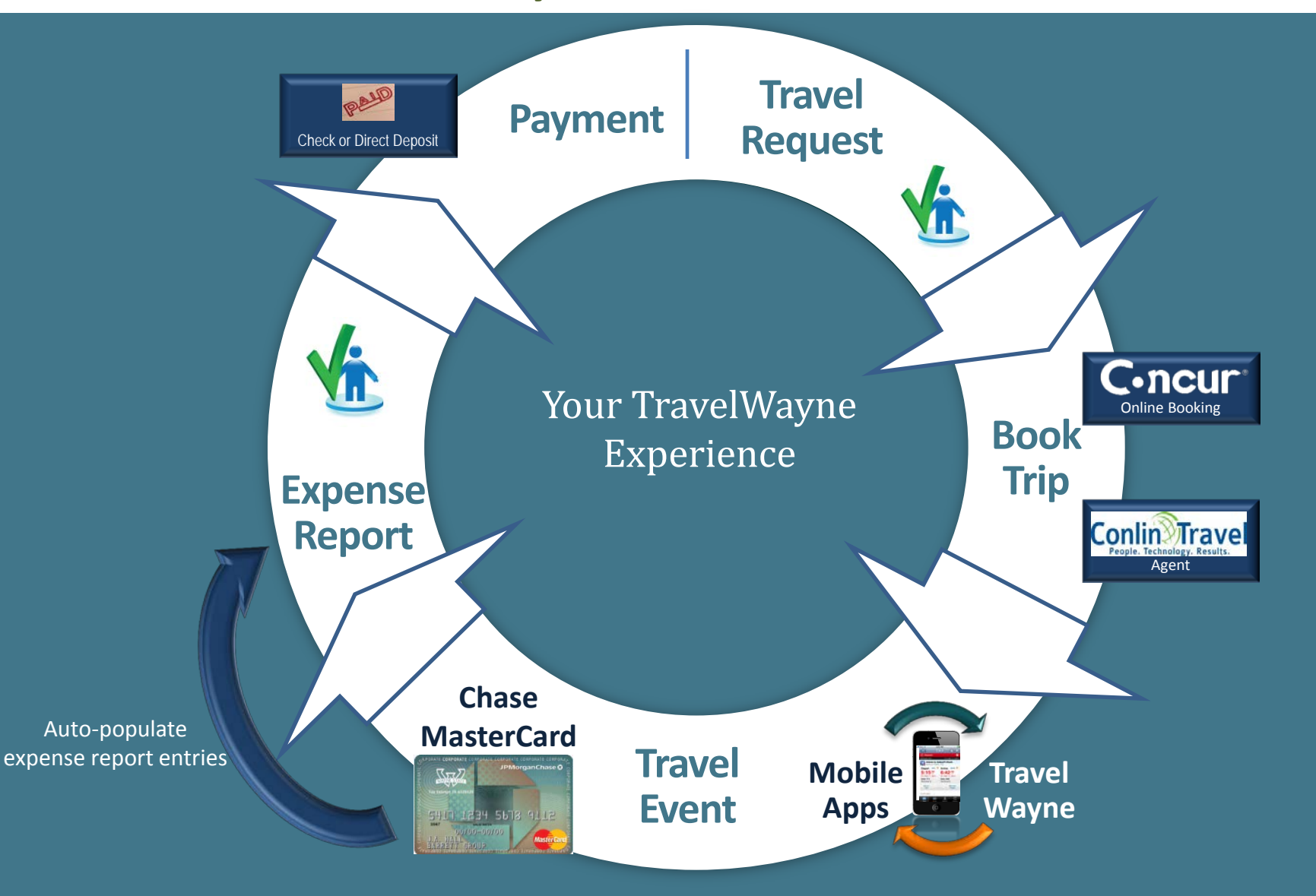

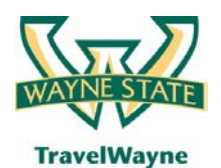

#### TravelWayne powered by Concur, Conlin Travel and Chase MasterCard

| My Concur - Train1 Train1                                                                                                    |        |                                                                              | Yo                                             | u are administering   | travel fo:  | Me Gear          |
|----------------------------------------------------------------------------------------------------|--------|------------------------------------------------------------------------------|------------------------------------------------|-----------------------|-------------|------------------|
| On your smartphone<br>book your travel<br>and manage your<br>expenses on the go!                                                                                                    | III A  | pproval Queue                                                                | Report Date<br>No records found.               |                       |             | Requested Amount |
| Image: Search     Air/Rail     Car     Hotel     Taxi     Rail     Flight Status       Image: Search status     Image: Search status     Image: Search status       Image: Search status     Image: Search status       Image: Search status     Image: Search status       Image: Search status     Image: Search status       Image: Search status     Image: Search status       Image: Search status     Image: Search status |        | rip List 🛛 🔍 🗍                                                               |                                                |                       |             |                  |
| Departure City 🕼                                                                                                    |        | You ha                                                                       | ive no upcoming trips. See trip library for o  | omplete list.         |             |                  |
| Arrival City 🞲                                                                                                    | III Ac | et Requests (7) Expense Reports (9)                                          |                                                |                       |             |                  |
| Departure W<br>denart                                                                                                    |        | Report Name                                                                  | Status                                         | Payment Status        | Report Date | Requested Amount |
| Return 🞲                                                                                                    |        | Test Transaction<br>Went There                                               | Approved                                       | Extracted for Payment | 05/12/2012  | USD 815.80       |
| depart ▼ 5:00pm ▼ ±3 ▼                                                                                                    | 0      | ABCD Annual Conference<br>Attending annual conference of associaton of ABC   | Approved & In Accounting Review                | Not Paid              | 05/09/2012  | USD 1,135.98     |
| Pick-up/Drop-off car at airport                                                                                                    |        | Meeting on Summer Session Proj<br>Planning meeting on summer session project | Not Submitted                                  | Not Paid              | 05/04/2012  | USD 319.00       |
| Find a Hotel                                                                                                    |        | Meeting on Summer Session Proj<br>Planning meeting on summer session project | Not Submitted                                  | Not Paid              | 05/01/2012  | USD 6.00         |
| Specify airline 🞲 🗌 Refundable only air fares                                                                                                    | 0      | Summit 2012 Conference<br>Banner conference                                  | Submitted & Pending Approval - Test, TApprover | Not Paid              | 04/23/2012  | USD 2,431.76     |
| Class of service: Economy class   K  Search flights by:   Price  Schedule                                                                                                    |        | ABCD Annual Conference<br>Attending annual conference of associaton of ABC   | Not Submitted                                  | Not Paid              | 04/05/2012  | USD 532.00       |
| Flights w/ no double connections:                                                                                                    |        | <u>CASE conference</u><br>Case conference for financial staff, including n   | Not Submitted                                  | Not Paid              | 04/03/2012  | USD 815.84       |
| Search                                                                                                    |        | ABCD Annual Conference<br>Attending annual conference of associaton of ABC   | Not Submitted                                  | Not Paid              | 04/03/2012  | USD 0.00         |
|                                                                                                    |        | CASE conference                                                              | Not Submitted                                  | Not Paid              | 03/27/2012  | USD 0.00         |

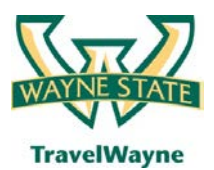

TravelWayne powered by Concur, Conlin Travel and Chase MasterCard

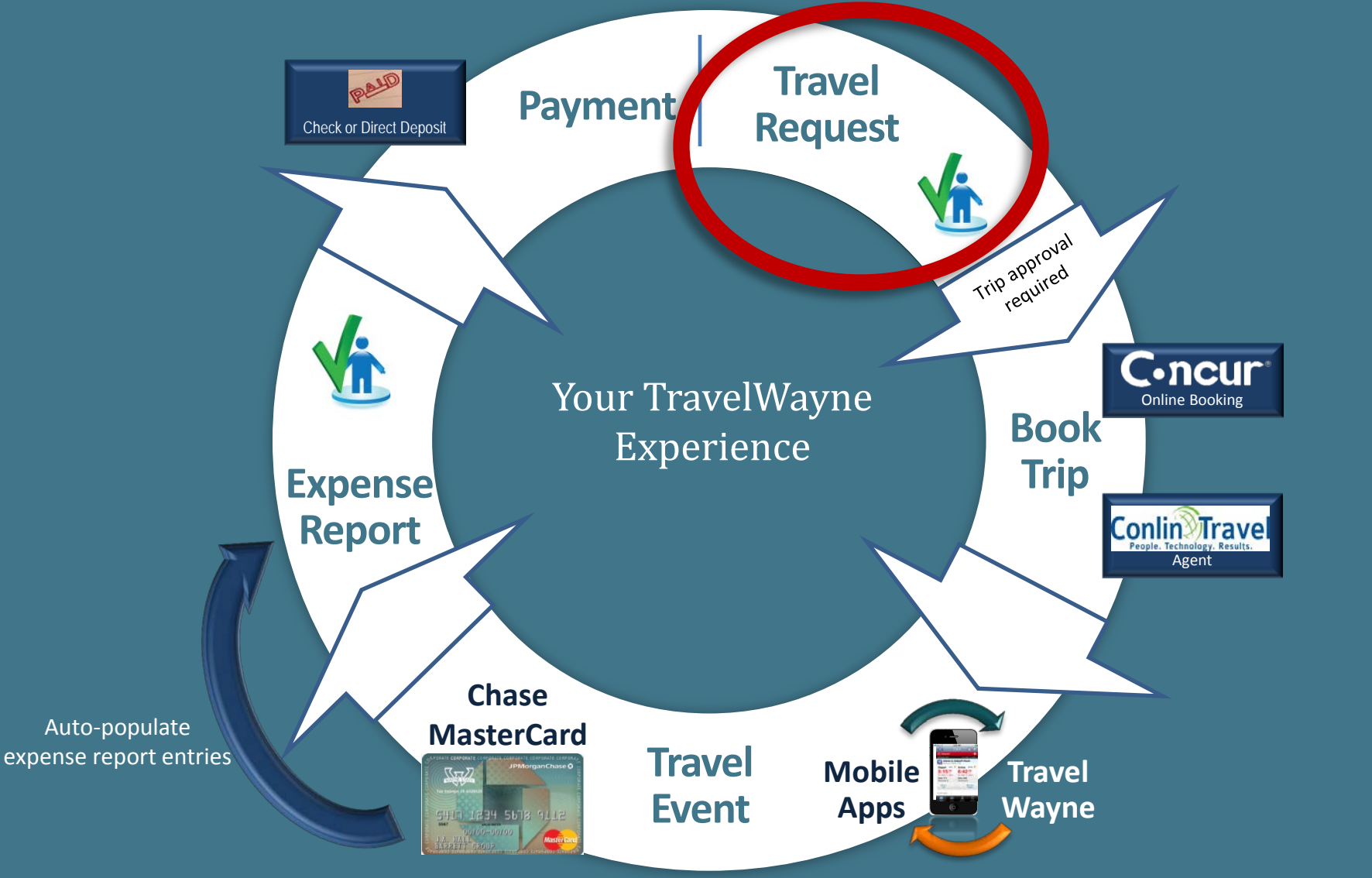

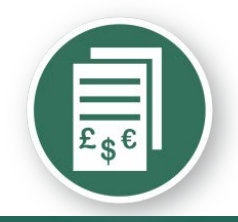

## Travel Request - estimated expense

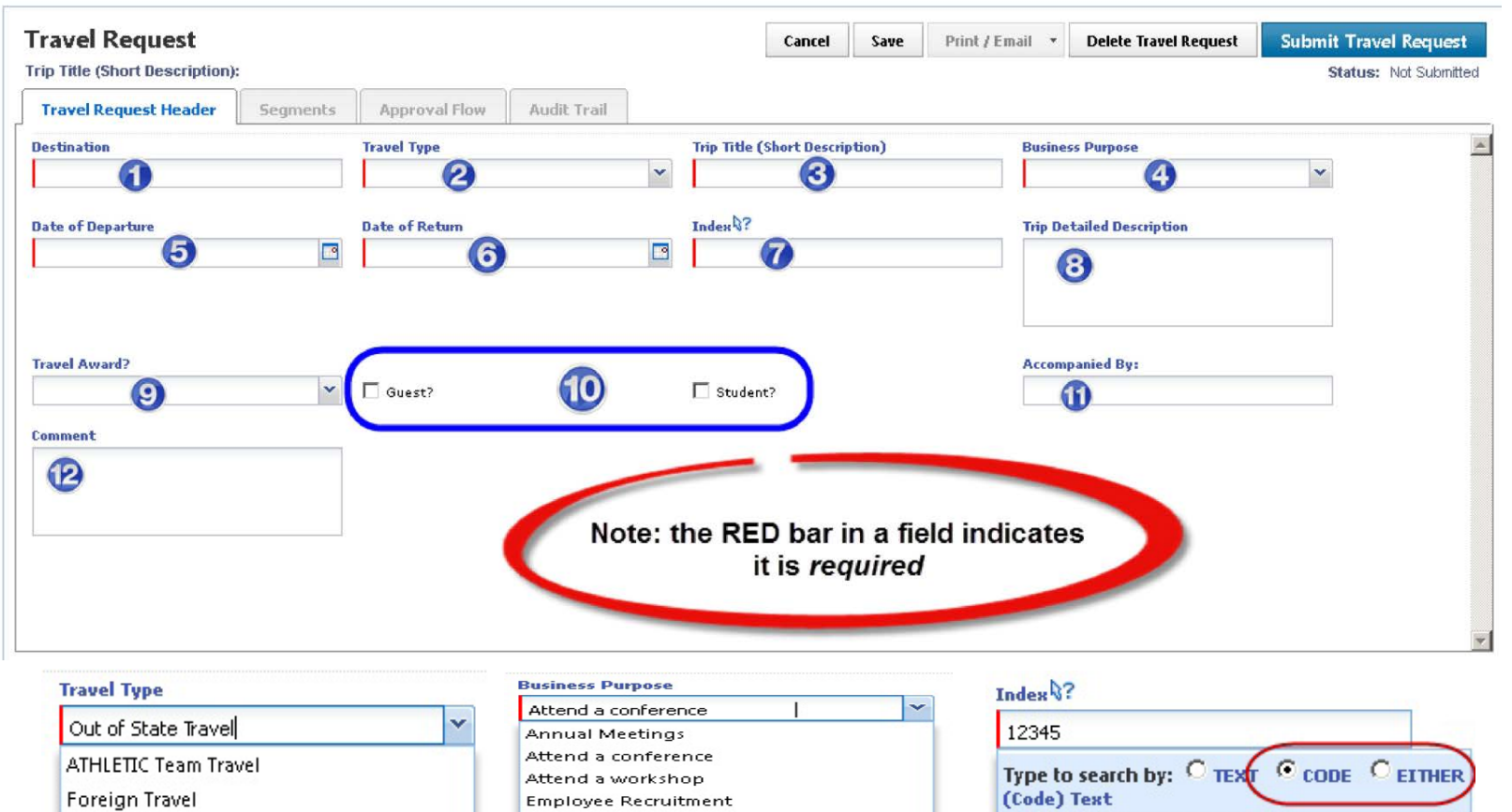

In State

Out of State Travel

| Annual Meetings                  |
|----------------------------------|
| Attend a conference              |
| Attend a workshop                |
| Employee Recruitment             |
| Field Work                       |
| Other                            |
| Planning meeting for research    |
| Presenter at a seminar/symposium |
| Student Recruitment              |
| Team travel                      |
| Training session                 |

| 12345            |                                       |
|------------------|---------------------------------------|
| Type t<br>(Code) | o search by: C TEXT CODE C EITHER     |
| (123-            | ) General Athletics                   |
| (1234            | ) Athletics - Strength & Conditioning |
| (1234            | ) Athletics - Marketing & Promotions  |
| (123.            | ) !Training Index                     |

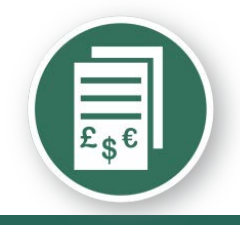

## Cost estimate segments

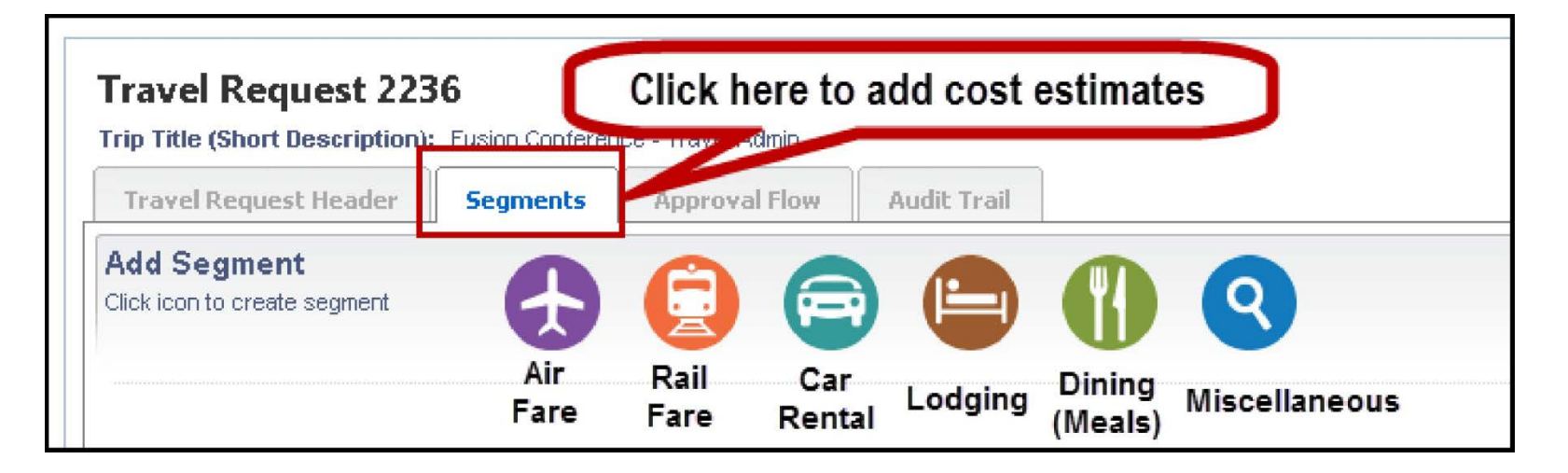

#### Dining - Meals

WSU Travel Policy specifies a daily fixed meal allowance

The allowance is based on the GSA *per diem, Meals & Incidentals* (MIE) rate for the **specific travel location / destination** 

| Outbound                           | Brkfst | Lunch | Dinner |
|------------------------------------|--------|-------|--------|
| Depart before 2:00p.m.             |        | Х     | Х      |
| Depart after 2:00, before 8:00p.m. |        |       | Х      |
| Inbound                            |        |       |        |
| Arrive before 12:00 / noon         | Х      |       |        |
| Arrive between noon & 6:00p.m.     | Х      | Х     |        |
| Arrive after 6:00p.m.              | Х      | Х     | Х      |

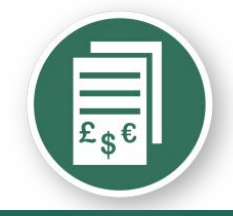

## Submit for approval – add an approver

| C•ncur                                                                                                    |                              |                                                         | No. 1                                                                                                    |
|----------------------------------------------------------------------------------------------------|------------------------------|---------------------------------------------------------|----------------------------------------------------------------------------------------------------|
| My Concur Request Travel Expense Profile Help Log Out                                                                                                    |                              |                                                         |                                                                                                    |
| Travel Request Center - Train1 trains Train:                                                                                                    |                              | and and a state of the second                           | all the second second se |
| Travel Request 226M         Trip Title (Short Description): Presenter-2012 Symposium-DENVER         Travel Request Header       Segments       Approval Flow       Audit | t Trail                      | Save Workflow Attachments   Print / Email   Cancel Tra  | avel Request Submit Travel Request<br>Status: Sent Back to Employee<br>Amount: \$1,600.00                                                                                                    |
| Man<br>Trai                                                                                                    | ager Approval:<br>n0, Train0 |                                                         | *                                                                                                    |
| My Concur Request Travel Expense Profile Help Log Out<br>View Travel Requests New Travel Request Approve Travel Requests Quick Sea                                       | rch                          |                                                         |                                                                                                    |
| Travel Request Center - Train1 trains Train1                                                                                                    | little II                    | a standilline                                           | aller .                                                                                                    |
| Travel Request 226M<br>Trip Title (Short Description): Presenter-2012 Symposium-DENVER                                                                                   |                              | Save Workflow Attachments - Print / Email - Cancel Trav | vel Request Submit Travel Request<br>Status: Sent Back to Employee<br>Amount: \$1,600.00                                                                                                    |
| Travel Request Header Segments Approval Flow Audit                                                                                                    | t Trail                      |                                                         |                                                                                                    |
| User                                                                                                    | -Added Approver:             |                                                         | *                                                                                                    |
| Mana                                                                                                    | ager Approval:               |                                                         |                                                                                                    |

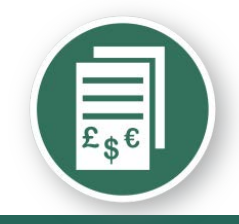

## Approver selection for "add a step"

| ravel Requests New Travel Request Approve Travel Requests Qu<br>avel Request Center - Train1 trains Tr                                                                                                    | iick Search<br>ain1                                                                                                    |                    | - Steel       |               | antille.        | autres.               | and the second second                                                        |
|----------------------------------------------------------------------------------------------------|----------------------------------------------------------------------------------------------------|--------------------|---------------|---------------|-----------------|-----------------------|------------------------------------------------------------------------------|
| Travel Pequert 226M                                                                                                    |                                                                                                    |                    | Save Workflow | Attachments - | Print / Email 🔹 | Cancel Travel Request | Submit Travel Request                                                        |
| ip Title (Short Description): Presenter-2012 Symposium-DENVER                                                                                                    |                                                                                                    |                    |               | L             |                 |                       | Status: Sent Back to Employee                                                |
| Travel Doguest Header                                                                                                    | Audit Tunil                                                                                                    |                    |               |               |                 |                       | Amount: \$1,600.00                                                           |
| Travel Request neader Segments Approval How                                                                                                    | Audit Irali                                                                                                    |                    |               |               |                 |                       |                                                                              |
|                                                                                                    |                                                                                                    |                    |               |               |                 |                       |                                                                              |
|                                                                                                    |                                                                                                    |                    |               |               |                 |                       |                                                                              |
|                                                                                                    | Train                                                                                                    |                    |               | <b>±</b> ×    | 1               |                       |                                                                              |
|                                                                                                    | Train0, Train0 (travelwayne@wayne.edu)<br>Employee ID: Train0                                                                                                    |                    | <b>^</b>      |               | _               |                       |                                                                              |
|                                                                                                    | Org Unit 2-Dept ID: Accounts Payable<br>Train10, Train10 (travelwavne@wavne.edu)                                                                                                    |                    |               | <b>T + ×</b>  |                 |                       |                                                                              |
|                                                                                                    | Employee ID: Train10<br>Org Unit 2-Dept ID: Addiction Research Institute                                                                                                    |                    |               |               |                 |                       |                                                                              |
|                                                                                                    | Train11, Train11 (travelwayne@wayne.edu)<br>Employee ID: Train11                                                                                                    |                    |               |               |                 |                       |                                                                              |
|                                                                                                    | Org Unit 2-Dept ID: Nutrition & Food Science                                                                                                    |                    |               |               |                 |                       |                                                                              |
|                                                                                                    | mainiz, mainiz (naveiwayne@wayne.euu)                                                                                                    |                    |               |               |                 |                       |                                                                              |
|                                                                                                    | Employee ID: Train12<br>Org Unit 2-Dept ID: Urology                                                                                                    |                    | -             |               |                 |                       |                                                                              |
|                                                                                                    | Employee ID: Train12<br>Ora Unit 2-Dept ID: Uroloav<br>Search Approvers By                                                                                                    |                    | ~             |               |                 |                       |                                                                              |
|                                                                                                    | Employee ID: Train12<br>Ora Unit 2-Deot ID: Uroloav<br>Search Approvers By                                                                                                    |                    | •             |               |                 |                       |                                                                              |
| cur Request Travel Expense Profile Help LogOut<br>avel Requests New Travel Request Approve Travel Requests Qt                                                                                                    | Employee ID: Train12<br>Ord Unit 2-Det ID: Uroloav<br>Search Approvers By                                                                                                    | _                  | v             |               | _               |                       |                                                                              |
| icur <b>Request</b> Travel Expense Profile Help Log Out<br>avel Requests New Travel Request Approve Travel Requests Qu<br>IVEL REQUEST Center - Train1 trains Tr                                                                                                    | Employee ID: Train12<br>Ora Unit 2-Dent ID: Uroloav<br>Search Approvers By<br>nick Search                                                                                                    | - Hilling          | •             | 11011         |                 |                       |                                                                              |
| ncur Request Travel Expense Profile Help Log Out<br>ravel Requests New Travel Request Approve Travel Requests Qu<br>avel Request Center - Train1 trains Tr                                                                                                    | Employee ID: Train12<br>Ora Unit 2-Deat ID: Uroloav<br>Search Approvers By<br>aick Search                                                                                                    | alifin.            | •<br>•        |               |                 |                       |                                                                              |
| icur Request Travel Expense Profile Help LogOut<br>avel Requests New Travel Request Approve Travel Requests Qu<br>IVel Request Center - Train1 trains Tr<br>ravel Request 226M                                                                                                    | Employee ID: Train12<br>Ord Unit 2-Deet ID: Uroloov<br>Search Approvers By<br>sick Search                                                                                                    | All <sup>ine</sup> | Save Workflow | Attachments • | Print / Email 🔹 | Cancel Travel Request | Submit Travel Request                                                        |
| ncur Request Travel Expense Profile Help Log Out<br>avel Requests New Travel Request Approve Travel Requests Qu<br>AVEI Request Center - Train1 trains Tr<br>Travel Request 226M<br>rip Title (Short Description): Presenter-2012 Symposium-DENVER                                                    | Employee ID: Train12<br>Ord Unit 2-Dent ID: Uroloav<br>Search Approvers By<br>sick Search                                                                                                    |                    | Save Workflow | Attachments • | Print / Email • | Cancel Travel Request | Submit Travel Request<br>Status: Sent Back to Employee<br>Amount: \$1,600.00 |
| icur Request Travel Expense Profile Help Log Out<br>avel Requests New Travel Request Approve Travel Requests Qu<br>IVEL REQUEST Center - Train1 trains Tr<br>Travel Request 226M<br>Travel Request Header Segments Approval Flow                                                                      | Employee ID: Train12<br>Ora Unit 2-Dent ID: Uroloav<br>Search Approvers By<br>iick Search<br>ain1<br>Audit Trail                                                                                                    |                    | Save Workflow | Attachments • | Print / Email 🔹 | Cancel Travel Request | Submit Travel Request<br>Status: Sent Back to Employee<br>Amount: \$1,600.00 |
| cur Request Travel Expense Profile Help Log Out<br>avel Requests New Travel Request Approve Travel Requests Qu<br>Vel Request Center - Train1 trains Tr<br>ravel Request 226M<br>ip Title (Short Description): Presenter-2012 Symposium-DENVER<br>Travel Request Header Segments Approval Flow        | Employee ID: Train12<br>Ora Unit 2-Dent ID: Uroloav<br>Search Approvers By<br>aick Search<br>a In 1                                                                                                    |                    | Save Workflow | Attachments • | Print / Email 🔹 | Cancel Travel Request | Submit Travel Request<br>Status: Sent Back to Employee<br>Amount: \$1,600.00 |
| rcur Request Travel Expense Profile Help Log Out<br>avel Requests New Travel Request Approve Travel Requests Qu<br>IVEL REQUEST CENTER - Train1 trains Tr<br>Travel Request 226M<br>Travel Request Header Segments Approval Flow                                                                      | Employee ID: Train12<br>Oro Unit 2-Dent ID: Uroloav<br>Search Approvers By<br>aick Search<br>ain1                                                                                                    |                    | Save Workflow | Attachments - | Print / Email 🔹 | Cancel Travel Request | Submit Travel Request<br>Status: Sent Back to Employee<br>Amount: \$1,600.00 |
| cur Request Travel Expense Profile Help Log Out<br>avel Requests New Travel Request Approve Travel Requests Qu<br>Vel Request Center - Train1 trains Tr<br>ravel Request 226M<br>ip Title (Short Description): Presenter-2012 Symposium-DENVER<br>Travel Request Header Segments Approval Flow        | Employee ID: Train12<br>Oro Unit 2-Dent ID: Uroloav<br>Search Approvers By<br>aick Search<br>ain1<br>Audit Trail                                                                                                    |                    | Save Workflow | Attachments • | Print / Email • | Cancel Travel Request | Submit Travel Request<br>Status: Sent Back to Employee<br>Amount: \$1,600.00 |
| ncur Request Travel Expense Profile Help Log Out<br>ravel Requests New Travel Request Approve Travel Requests Qu<br>avel Request Center - Train1 trains Tr<br>Travel Request 226M<br>Trip Title (Short Description): Presenter-2012 Symposium-DENVER<br>Travel Request Header Segments Approval Flow  | Employee ID: Train12<br>Ora Unit 2-Dent ID: Uroloav<br>Search Approvers By<br>inck Search<br>a fin1<br>Audit Trail<br>User-Added Approver:<br>Train 10, Train 0 (travelwayne@wayne.edu)<br>Train 10, Train 10 (travelwayne@wayne.edu)                                                                        |                    | Save Workflow | Attachments • | Print / Email • | Cancel Travel Request | Submit Travel Request<br>Status: Sent Back to Employee<br>Amount: \$1,600.00 |
| ncur Request Travel Expense Profile Help Log Out<br>Travel Requests New Travel Request Approve Travel Requests Qu<br>avel Request Center - Train1 trains Tr<br>Travel Request 226M<br>Irip Title (Short Description): Presenter-2012 Symposium-DENVER<br>Travel Request Header Segments Approval Flow | Employee ID: Train12<br>Ora Unit 2-Dent ID: Uroloav<br>Search Approvers By<br>iick Search<br>ain1<br>Audit Trail<br>User-Added Approver:<br>Train 10, Train10 (travelwayne@wayne.edu)<br>Train10, Train10 (travelwayne@wayne.edu)<br>Employee ID: Train10<br>Craulin12 Dent ID: Addiction Research Institute |                    | Save Workflow | Attachments • | Print / Email → | Cancel Travel Request | Submit Travel Request<br>Status: Sent Back to Employee<br>Amount: \$1,600.00 |

11

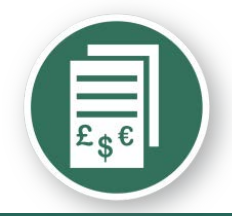

## Travel Request – Submit for approval

| Travel Request 26CM<br>Travel Request 26CM<br>Travel Re | ancur Request Travel                              | Expense Profile Help Log Out                                                  |                                    |                                                                                                    |
|----------------------------------------------------------------------------------------------------|---------------------------------------------------|-------------------------------------------------------------------------------|------------------------------------|----------------------------------------------------------------------------------------------------|
| Sequence: 2000       Status:       Status:       S                                                                                                    | avel Requests New Trav                            | enter - Train1 Train1                                                         | uick Search                        |                                                                                                    |
| Travel Request 266M Segments     Final Review     Final Review     Travel Request 33CA     Travel Request 10xxxxxxxxxxxxxxxxxxxxxxxxxxxxxxxxxxxx                                                                                                    |                                                   |                                                                               |                                    |                                                                                                    |
| Travel Request Nixidar       Segments       Approval Rev       Auth trail         Final Review       X         Travel Request Submit Confirmation       Asyos use you want to submit this Travel Request       Concel Travel Request       X         Submit Travel Request SIGA       Submit Travel Request       Concel Travel Request       Real         Travel Request SIGA       Travel Request SIGA       Concel Travel Request       Real         Travel Request SIGA       Author Travel Request       Concel Travel Request       Real         Travel Request SIGA       Author Travel Request       Concel Travel Request       Real         Travel Request Header       Segments       Approval Flow       Real         Travel Request Header       Segments       Approval Flow       Audit Trail         Travel Request Header       Segments       Approval Status Change       Status: Change from Not Submitted to Submitted to Submitt                                                                                                    | Travel Request 2<br>Trip Title (Short Description | 26M<br>nj: Presenter                                                          |                                    | Save Workflow Attachments * Print / Email * Cancel Travel Request Submit Travel Request Status: Sent Back to Employee Amount: \$1,800.00                     |
| Final Review       Image: Status Submit Confirmation         May burry gow want to submit the Travel Request       Submit Travel Request         Travel Request 33CA       Image: Travel, Travel, Trave, Trave, Travel, Travel, Travel, Trave, Trave, Trave, Trave, Trave, Trave, Trave, Trave, Trave, Trave, Trave, Trave, Trave, Trave, Trave, Trave, Trave, Trave, Travel, Travel, Trave, Trave, Trave, Trave, Trave, Trave,                                                                                                    | Travel Request Heador                             | r Segments Approval Flow                                                      | Andir Teail                        |                                                                                                    |
| Travel Request Submit Confirmation         Are you use you want to submit this Trave Request         Submit Travel Request         Travel Request SACA         Travel Request SACA         Trip Title (Short Description): Attend Educational Conference         Trip Title (Short Description): Attend Educational Conference         Travel Request Header         Segments         Approval Flow         Audit Trail                                                                                                    |                                                   |                                                                               | Final Review                       |                                                                                                    |
| Submit Travel Request         Submit Travel Request         Travel Request 33CA         Attachments Print / Email Concel Travel Request         Travel Request 33CA         Travel Request Meader         Travel Request Header         Segments         Attion Description         Travel Request Level         Comment:         Status Change         Status Change         Status Change         Status Change         Status Change         Status Change         Status Change         Status Change from Not Submitted to Submitted to Submitted do Submitted do S                                                                                                    |                                                   |                                                                               | Travel Request Submit Confirmation | on el Request?                                                                                                    |
| Trand, Train       Image: Status Status Status Status Change       Attachments Print / Email Cancel Travel Request Recall         Travel Request Header       Segments       Approval Flow       Audit Trail         Travel Request Header       Segments       Approval Flow       Audit Trail         Travel Request Header       Segments       Approval Flow       Audit Trail         Travel Request Header       Segments       Approval Flow       Audit Trail         Travel Request Header       Segments       Approval Flow       Audit Trail         Travel Request Level       Status Change       Status Change from Not Submitted to Submitted to Submitted to Submitted to Submitted & Pending Approval       Status Change from Submitted to Submitted & Pending Approval         05/21/2012       6:18 PM       Traini, Traini       Approval Status Change       Status changed from Submitted to Submitted & Pending Approval         Segment Level       Status Change       Comment:       Status Change       Status Change         Date/Time       Updated By       Action       Description       Status Change       Status Change         Segment Level       Status Change       Status Change       Status Change       Status Change       Status Change         Date/Time       Updated By       Action       Description       Status Change       Status Chan                                                                                                    |                                                   |                                                                               |                                    | Submit Travel Request Cancel                                                                                                    |
| Travel Request 33CA       Attachments • Print / Email • Cancel Travel Request       Recall         Trip Title (Short Description): Attend Educational Conference       Status: Submitted & Pending Approv.       Amount: \$1,225.0         Travel Request Header       Segments       Approval Flow       Audit Trail         Date/Time       Updated By       Action       Description         05/21/2012       6:18 PM       Train1, Train1       Approval Status Change       Status: changed from Not Submitted to Submitted do Submitted do Submitted                                                                                                    |                                                   |                                                                               | Train0, Train0                     |                                                                                                    |
| Travel Request 33CA       Attachments • Print / Email • Cancel Travel Request Recall       Recall         Trip Title (Short Description): Attend Educational Conference       Status: Submitted & Pending Approv.       Amount: \$1,25,0         Travel Request Header       Segments       Approval Flow       Audit Trail         Travel Request Level       Status: Submitted & Pending Approval       Status: Submitted & Pending Approval         Date/Time       Updated By       Action       Description         05/21/2012 6:18 PM       Train1, Train1       Approval Status Change       Status changed from Not Submitted to Submitted to Submitted to Submitted to Submitted & Pending Approval Comment:         05/21/2012 6:18 PM       Train1, Train1       Approval Status Change       Status changed from Submitted to Submitted & Pending Approval Comment:         Date/Time       Updated By       Action       Description         Segment Level       Status Change       Status Change       Status Change         Oscurrent:       Status Change       Status Change from Submitted to Submitted to Submitted & Pending Approval Comment:       Status Change         Segment Level       Status Change       Status Change       Status Change         Oscurrent:       Status Change       Status Change       Status Change         Status Change       Status Change       Status Change       Status                                                                                                    |                                                   |                                                                               |                                    |                                                                                                    |
| Travel Request Level         Date/Time       Updated By       Action       Description         05/21/2012       6:18 PM       Train1, Train1       Approval Status Change       Status changed from Not Submitted to Submitted<br>Comment:         05/21/2012       6:18 PM       Train1, Train1       Approval Status Change       Status changed from Submitted to Submitted & Pending Approval         05/21/2012       6:18 PM       Train1, Train1       Approval Status Change       Status changed from Submitted to Submitted & Pending Approval         Entry Level         Date/Time       Updated By       Action       Description         Segment Level         Date/Time       Updated By       Action       Description         05/21/2012       6:18 PM       Train1, Train1       Exception       You indicated you are attending a conference; return to the request header and attach the conference invitation.                                                                                                    | Travel Request                                    | t 33CA<br>ription): Attend Educational Conference<br>ader Segments Approval f | Flow Audit Trail                   | Attachments       Print / Email       Cancel Travel Request       Recall         Status:       Submitted & Pending Approval         Amount:       \$1,225.00 |
| Date/Time         Updated By         Action         Description           05/21/2012         6:18 PM         Train1,Train1         Approval Status Change         Status changed from Not Submitted to Submitted Comment:           05/21/2012         6:18 PM         Train1,Train1         Approval Status Change         Status changed from Submitted to Submitted & Pending Approval           05/21/2012         6:18 PM         Train1,Train1         Approval Status Change         Status changed from Submitted to Submitted & Pending Approval           Entry Level                                                                                                    | Travel Request                                    | Level                                                                         |                                    |                                                                                                    |
| 05/21/2012       6:18 PM       Train1, Train1       Approval Status Change       Status changed from Not Submitted to Submitted Comment:         05/21/2012       6:18 PM       Train1, Train1       Approval Status Change       Status changed from Submitted to Submitted & Pending Approval Comment:         05/21/2012       6:18 PM       Train1, Train1       Approval Status Change       Status changed from Submitted to Submitted & Pending Approval Comment:         Date/Time       Updated By       Action       Description         Segment Level         Date/Time       Updated By       Action       Description         Osciption         Osciption         Osciption         Osciption         05/21/2012       6:18 PM       Train1, Train1       Exception       You indicated you are attending a conference; return to the request header and attach the conference invitation.                                                                                                    | Date/Time                                         | Updated By                                                                    | Action                             | Description                                                                                                    |
| 05/21/2012       6:18 PM       Train1,Train1       Approval Status Change       Status changed from Submitted to Submitted & Pending Approval Comment:         Entry Level                                                                                                    | 05/21/2012 6:18 PM                                | Train1,Train1                                                                 | Approval Status Change             | Status changed from Not Submitted to Submitted<br>Comment:                                                                                                   |
| Entry Level         Date/Time       Updated By       Action       Description         Segment Level         Date/Time       Updated By       Action       Description         05/21/2012       6:18 PM       Train1, Train1       Exception       You indicated you are attending a conference; return to the request header and attach the conference invitation.                                                                                                    | 05/21/2012 6:18 PM                                | Train1,Train1                                                                 | Approval Status Change             | Status changed from Submitted to Submitted & Pending Approval<br>Comment:                                                                                    |
| Date/Time         Updated By         Action         Description           Segment Level                                                                                                    | Entry Level                                       |                                                                               |                                    |                                                                                                    |
| Date/Time         Updated By         Action         Description           05/21/2012 6:18 PM         Train1,Train1         Exception         You indicated you are attending a conference; return to the request header and attach the conference invitation.                                                                                                    | Date/Time                                         | Updated By                                                                    | Action                             | Description                                                                                                    |
| Date/Time         Updated By         Action         Description           05/21/2012 6:18 PM         Train1,Train1         Exception         You indicated you are attending a conference; return to the request header and attach the conference invitation.                                                                                                    |                                                   |                                                                               |                                    |                                                                                                    |
| 05/21/2012 6:18 PM Train1, Train1 Exception You indicated you are attending a conference; return to the request header and attach the conference invitation.                                                                                                    | Segment Level                                     |                                                                               |                                    |                                                                                                    |
|                                                                                                    | Segment Level                                     | Updated By                                                                    | Action                             | Description                                                                                                    |

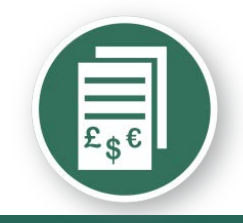

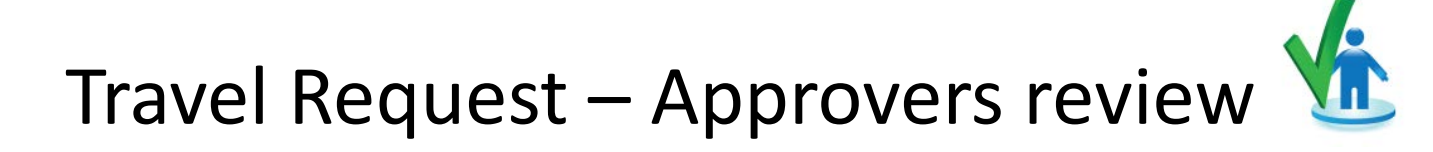

| C•ncur™<br>My Concur Request Travel Expense Profile Help                                                                                                    | Log Out                                                                                                    |                     |                   |             |                                       |                 |               |              |                 |
|----------------------------------------------------------------------------------------------------|----------------------------------------------------------------------------------------------------|---------------------|-------------------|-------------|---------------------------------------|-----------------|---------------|--------------|-----------------|
| My Concur - Train10 Train10                                                                                                    | and the second second                                                                                                    | anne.               |                   |             | You ar                                | e administering | g travel for: | Ме           | - Search        |
| On your smartphone<br>book your travel<br>and manage your                                                                                                    | Image: Second Second | 🖹 View Travel Requi | ests              |             |                                       |                 |               |              |                 |
| expenses on the go!                                                                                                    | Travel Request Na                                                                                                    | me <u>Tra</u>       | vel Request ID    | Status      | Travel Request Dates                  |                 | Total Exp     | ense Report? |                 |
| Contract Dependence of the second dependence of the second depende | San Francisco Dono                                                                                                    | <u>224</u>          | ĸ                 | Approved    | 04/23/2012<br>04/30/2012              | ι               | USD 850.00    | 2            |                 |
| Air/Rail Car Hotel Taxi Rail Flight Status                                                                                                    | Concur Conference                                                                                                    | 224                 | Ϋ́Υ,              | Approved    | 03/24/2012<br>03/27/2012              | l               | USD 700.00    | 2            |                 |
| Departure City 🖗                                                                                                    | Approval Queue Approve Travel Requests (1)                                                                                                    | rpense Reports (0)  |                   |             |                                       |                 |               |              |                 |
| Arrival City 🕼                                                                                                    | Travel Reque                                                                                                    | st Name             | Travel Request ID | Employe     | e Travel Request D                    | ates Dat        | te Submitted  |              | Total           |
| Select nearby airports                                                                                                    | Presenter                                                                                                    |                     | <u>226M</u>       | Train1, Tra | ain1 05/05/2012<br>05/09/2012         | 05/             | 22/2012       | USE          | 0 1,600.00      |
| depart ▼ 9:00am ▼ ±3 ▼ 🔇                                                                                                    |                                                                                                    |                     |                   |             |                                       |                 |               |              |                 |
| Return 😭                                                                                                    | Available Compa                                                                                                    | ny Card Charges     | S                 | C1          | and Status                            |                 | Te            | <u>⊻</u>     | iew All Charges |
| depart ▼ 5:00pm ▼ ±3 ▼                                                                                                    | TEST Corp Card                                                                                                    | <u>-</u>            | ***00891          | <u>Ca</u>   | ard status                            |                 | 10            | USD 50       | 00              |
| Pick-up/Drop-off car at airport                                                                                                    | TEST Corp Card                                                                                                    | ľ                   | ***00901          | A           | ctive                                 |                 |               | USD 321.     | 30              |
| Find a Hotel                                                                                                    | All Cards                                                                                                    | Select Expense R    | Concur Conference |             | Import                                |                 |               |              |                 |
| Travel Request Center - Tain10 Train1                                                                                                    | 10                                                                                                    | 110                 | 11111             | 194         |                                       | lin.            | E 8           | J.           | Sec.            |
| Travel Requests Penring your Approval (                                                                                                    | (1)                                                                                                    |                     |                   |             | A A A A A A A A A A A A A A A A A A A |                 |               |              |                 |
| Travel Requestivame Employee Name                                                                                                    | Travel Request ID                                                                                                    | Travel Request Date | Comment           |             |                                       | Date Submitted  | Total         | Approve.     | Remainin        |
| rresenter Irain1, Irain1                                                                                                    | 220M                                                                                                    | 05/09/2012          |                   |             |                                       | 05/22/2012      | \$1,600.00    | \$1,600.00   | \$1,000.00      |

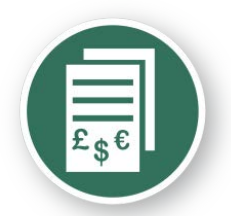

## Travel Request – Approvers review 🌿

| aver Request 220W                                        |                                                                                                    |                                                 | Cancer Save | Attachments *         | Frint/Email * | Send Back Travel Kequest | Approve        | Approve & Forwa                              |
|----------------------------------------------------------|----------------------------------------------------------------------------------------------------|-------------------------------------------------|-------------|-----------------------|---------------|--------------------------|----------------|----------------------------------------------|
| Title (Short Description): Presenter                     |                                                                                                    |                                                 |             |                       |               |                          | Status: Subn   | Amount: \$1,60                               |
| ravel Request Header Segm                                | ents Approval Flow Audit Trail                                                                                                    |                                                 |             |                       |               |                          |                |                                              |
| revious Comment                                          |                                                                                                    |                                                 |             |                       |               |                          |                | View all                                     |
| tered By Train1 Train1: This is only a t                 | est                                                                                                    |                                                 |             |                       |               |                          |                |                                              |
| stination                                                | Travel Type                                                                                                    | Trip Title (Short Description)                  | Busine      | ss Purpose            |               | Date of Departure        |                |                                              |
| nver                                                     | Out of State Travel                                                                                                    | Presenter                                       | Preser      | iter at a seminar/sym | posium        | 05/05/2012               |                |                                              |
| e of Return                                              | Index 1?                                                                                                    | Trip Detailed Description                       | Studen      | t Travel Award?       |               |                          |                |                                              |
| 09/2012                                                  | (161471) General Disbursements                                                                                                    | Presenter at the annual test of the Co<br>syste | ncur No     |                       |               | Guest?                   |                |                                              |
|                                                          |                                                                                                    |                                                 |             |                       |               |                          |                |                                              |
| Chudant?                                                 | Accompanied By:                                                                                                    | Comment                                         | <b>^</b>    |                       |               |                          |                |                                              |
| tudent?                                                  | hoboby                                                                                                    |                                                 |             |                       |               |                          |                |                                              |
|                                                          |                                                                                                    |                                                 | -           |                       |               |                          |                |                                              |
| o Title (Short Description): Pr                          | Segments Approval Flow Audit Tra                                                                                                    | ail                                             |             |                       |               |                          | Status: Submit | ted & Pending Aj<br>Amount: \$1,             |
| Title (Short Description): Pr                            | esenter                                                                                                    | ail                                             |             |                       |               |                          | Status: Submit | ted & Pending A<br>Amount: \$1               |
| Title (Short Description): Pr<br>ravel Request Header    | Segments Approval Flow Audit Tra                                                                                                    | ail<br>Way Amount: \$450.00                     |             |                       |               |                          | Status: Submit | ted & Pending Ap<br>Amount: \$1,<br>Allocate |
| Title (Short Description): Pr<br>ravel Request Header    | Segments Approval Flow Audit Tra                                                                                                    | ail<br>Way Amount: \$450.00                     |             |                       |               |                          | Status: Submit | ted & Pending Ap<br>Amount: \$1,<br>Allocate |
| Title (Short Description): Pr<br>ravel Request Header    | Segments Approval Flow Audit Tra                                                                                                    | ail<br>Way Amount: \$450.00                     |             |                       |               |                          | Status: Submit | ted & Pending Ar<br>Amount: \$1,<br>Allocate |
| Title (Short Description): Pr<br>ravel Request Header    | Segments Approval Flow Audit Tra                                                                                                    | ail<br>Way Amount: \$450.00                     |             |                       |               |                          | Status: Submit | Amount: \$1,                                 |
| Title (Short Description): Pr<br>ravel Request Header    | Segments Approval Flow Audit Tra<br>© Round Trip © One<br>From:<br>To:<br>Date:<br>Comment:<br>Comment: \$200.00                                                                                                    | ail<br>Way Amount: \$450.00                     |             |                       |               |                          | Status: Submit | ted & Pending Ag<br>Amount: \$1,<br>Allocate |
| Title (Short Description): Pr<br>ravel Request Header    | esenter Segments Approval Flow Audit Tra  © Round Trip © One  From: To: Date: Comment: Comment: \$200.00                                                                                                    | ail<br>Way Amount: \$450.00                     |             |                       |               |                          | Status: Submit | Allocate                                     |
| Title (Short Description): Pr<br>ravel Request Header    | esenter Segments Approval Flow Audit Tra  © Round Trip © One  From: To: Date: Comment: Comment: Exercise Exercise Exerci | ail<br>Way Amount: \$450.00                     |             |                       |               |                          | Status: Submit | Allocate                                     |
| Title (Short Description): Pr<br>ravel Request Header    | esenter Segments Approval Flow Audit Tra  © Round Trip © One  From: To: Date: Comment: Comment: Date: Comment: Exercise Comment: Exercise  | ail<br>Way Amount: \$450.00                     |             |                       |               |                          | Status: Submit | Allocate                                     |
| Air Ticket Utbound Dining tart                           | Segments Approval Flow Audit Tra-<br>Generation Constraints Approval Flow Audit Tra-<br>Generation Constraints Audit Tra-<br>From:<br>To:<br>Date:<br>Comment: S200.00<br>Date:<br>Date:<br>Detail:                                                                                                    | ail<br>Way Amount: \$450.00                     |             |                       |               |                          | Status: Submit | Allocate                                     |
| Air Ticket  Air Ticket  Dining  Hotel Reservation        | Approval Flow Audit Transition Audit Transition Audit Tra | ail<br>Way Amount: \$450.00                     |             |                       |               |                          | Status: Submit | Allocate                                     |
| Air Ticket Utbound Dining tart Hotel Reservation hock-In | esenter Segments Approval Flow Audit Tra Comments Comments Comments Date: Date: Date: Date: Date: Detail: Comments Comments Comme | ail<br>Way Amount: \$450.00                     |             |                       |               |                          | Status: Submit | Allocate                                     |
| Air Ticket Utbound Dining tart Hotel Reservation         | esenter Segments Approval Flow Audit Tra Comments Comments Comments Date: Date: Date: Comments Comments Comment | ail<br>Way Amount: \$450.00                     |             |                       |               |                          | Status: Submit | Allocate                                     |

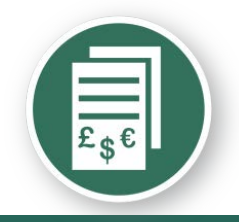

## Travel Request – Approvers review 🌿

| Travel Request           | 226M                  |                        | Attachments • Print / Email • Send Back Travel Request Approve & Forward              |    |
|--------------------------|-----------------------|------------------------|---------------------------------------------------------------------------------------|----|
| Trin Title (Short Descri | intion): Presenter    |                        | Status: Submitted & Pending Approv                                                    | al |
|                          | pronti insonor        |                        | Amount: \$1,600.0                                                                     | 0  |
| Travel Request Hea       | der Segments Approval | Flow Audit Trail       |                                                                                       |    |
| Travel Request I         | .evel                 |                        |                                                                                       | -  |
| Date/Time                | Updated By            | Action                 | Description                                                                           |    |
| 05/22/2012 8:45 AM       | Train1,Train1         | Approval Status Change | Status changed from Not Submitted to Submitted<br>Comment:                            | -  |
| 05/22/2012 8:45 AM       | Train1,Train1         | Approval Status Change | Status changed from Submitted to Submitted & Pending Approval<br>Comment:             | -  |
| 05/22/2012 8:46 AM       | Train1,Train1         | Travel Request Recall  | Status changed from Submitted & Pending Approval to Sent Back to Employee<br>Comment: |    |
| 05/22/2012 8:54 AM       | Train1,Train1         | Workflow Step Added    | Added a workflow step with approver : Train10, Train10                                |    |
| 05/22/2012 8:54 AM       | Train1,Train1         | Workflow Step Removed  | Removed a user-added workflow step with approver :                                    |    |
| 05/22/2012 9:02 AM       | Train1,Train1         | Approval Status Change | Status changed from Not Submitted to Submitted<br>Comment:                            |    |
| 05/22/2012 9:02 AM       | Train1, Train1        | Approval Status Change | Status changed from Submitted to Submitted & Pending Approval<br>Comment:             |    |
| 05/22/2012 3:36 PM       | Train1,Train1         | Travel Request Recall  | Status changed from Submitted & Pending Approval to Sent Back to Employee<br>Comment: | Ŧ  |

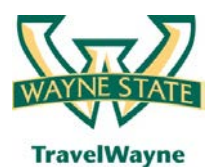

TravelWayne powered by Concur, Conlin Travel and Chase MasterCard

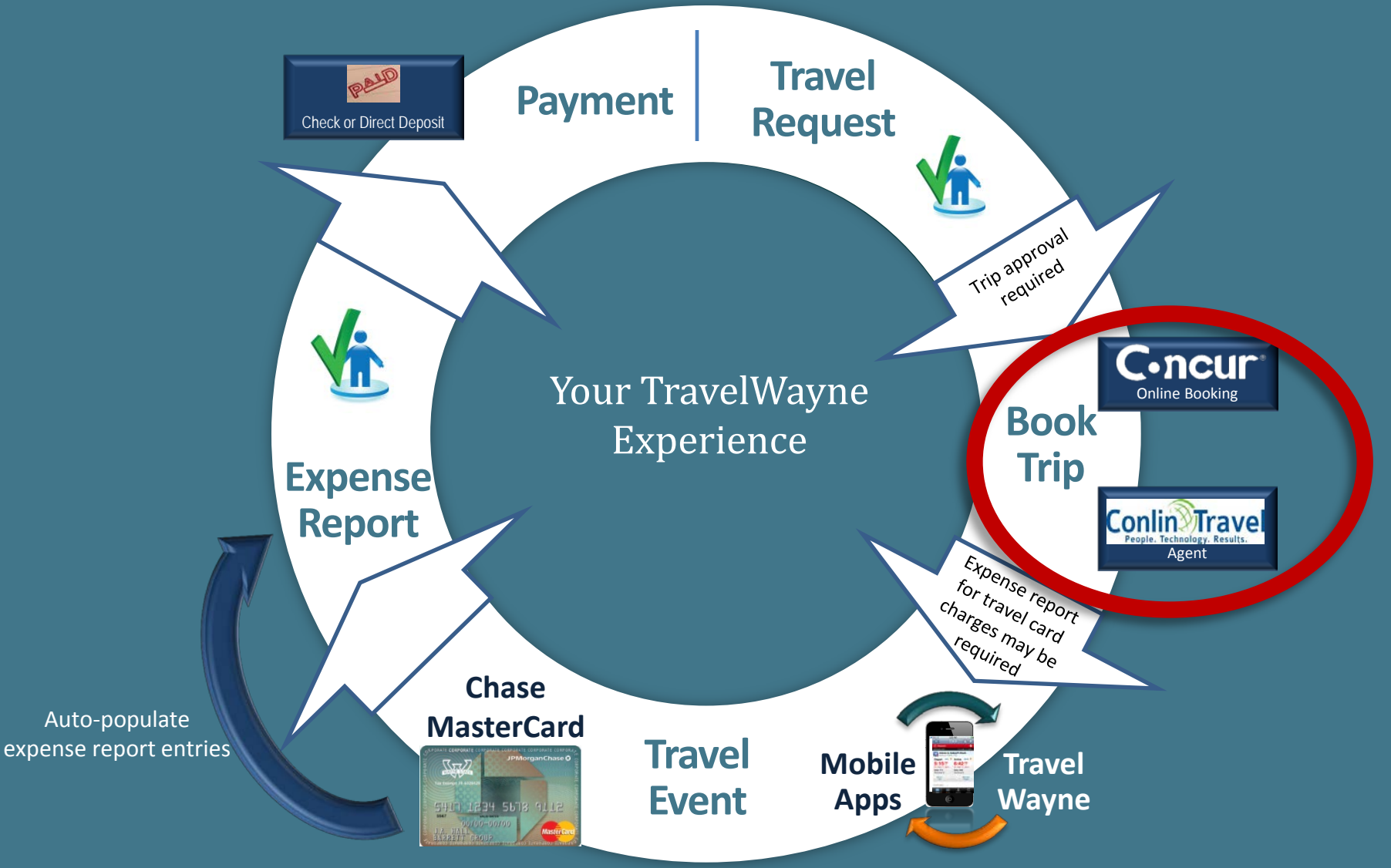

#### **Book Trip**

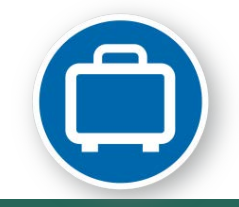

# Conlin Travel - Online booking or agent-assisted

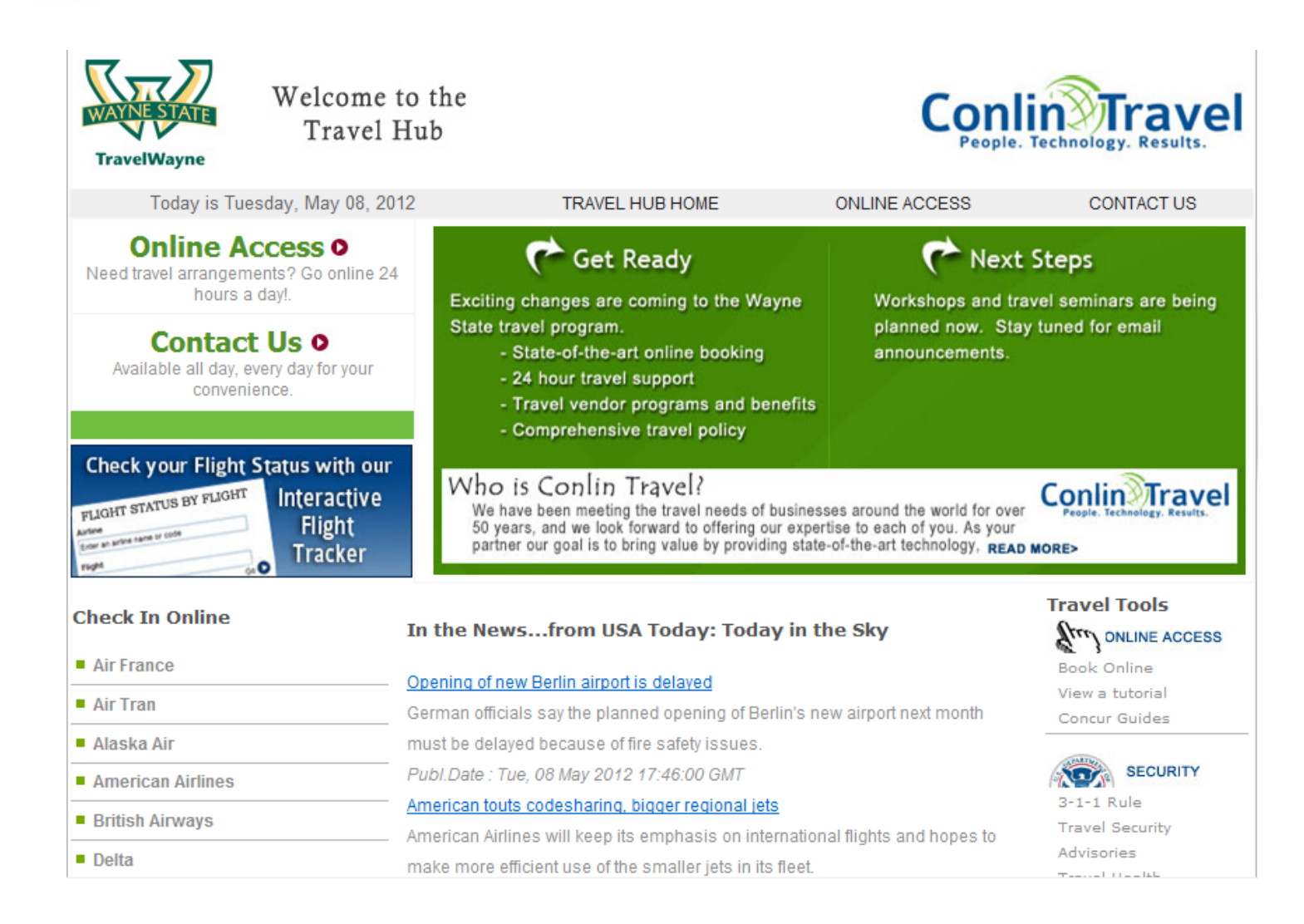

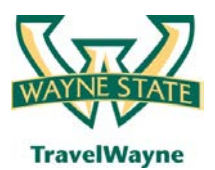

TravelWayne powered by Concur, Conlin Travel and Chase MasterCard

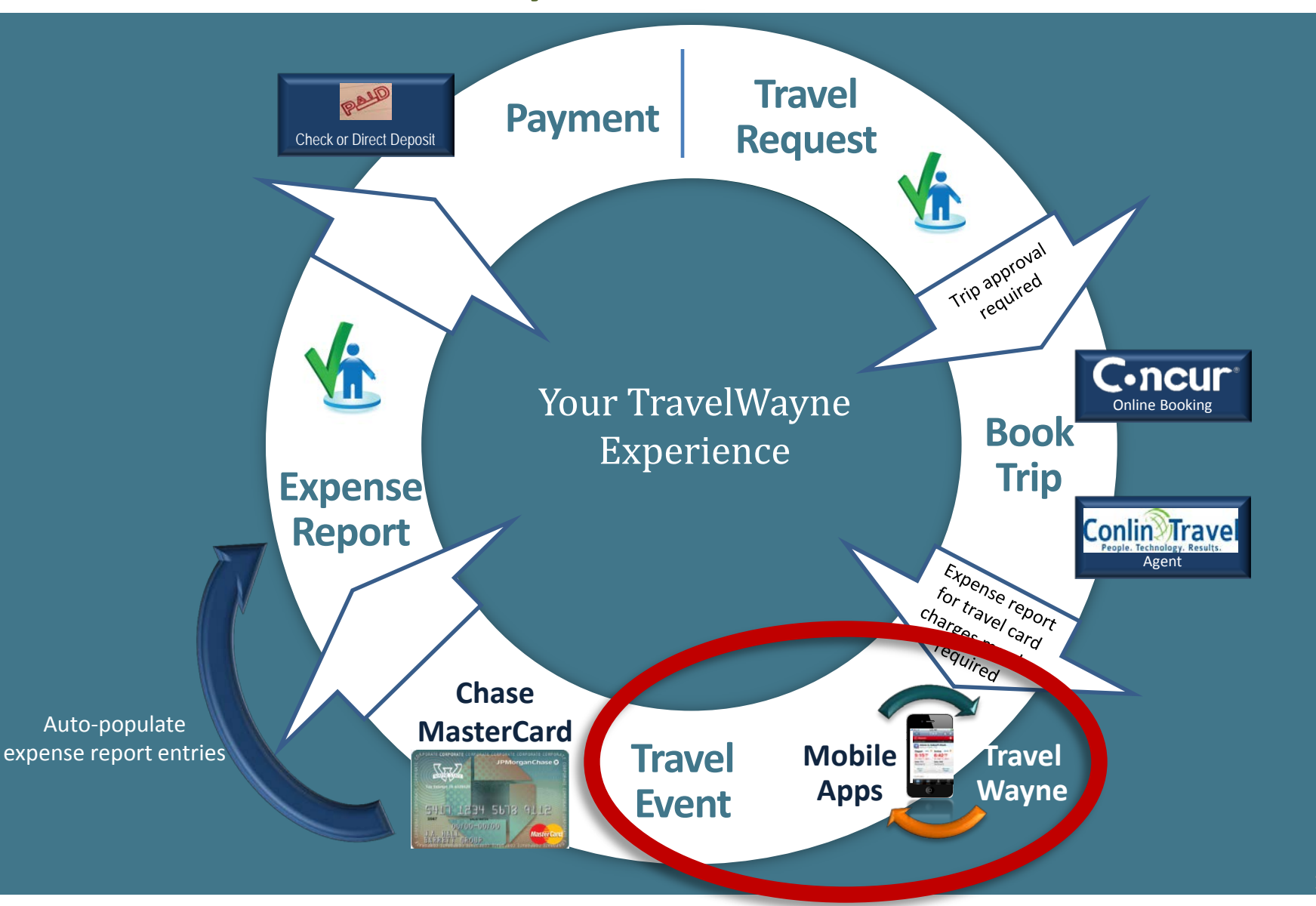

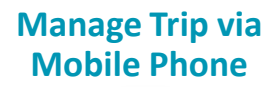

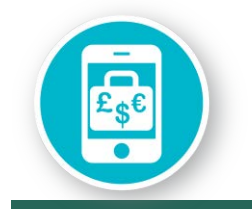

## Concur mobile apps provide

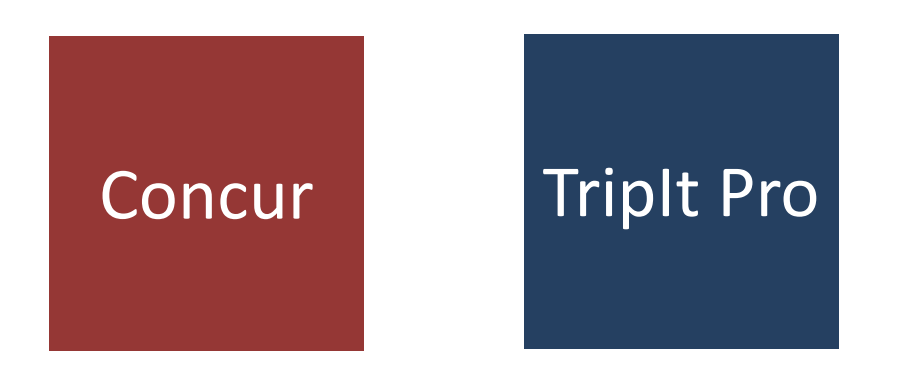

## ...broad coverage for your travel needs

#### Manage Trip via Mobile Phone

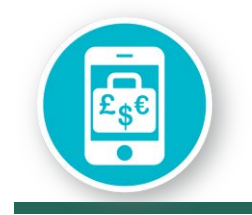

# Mobile apps provide easy access to information

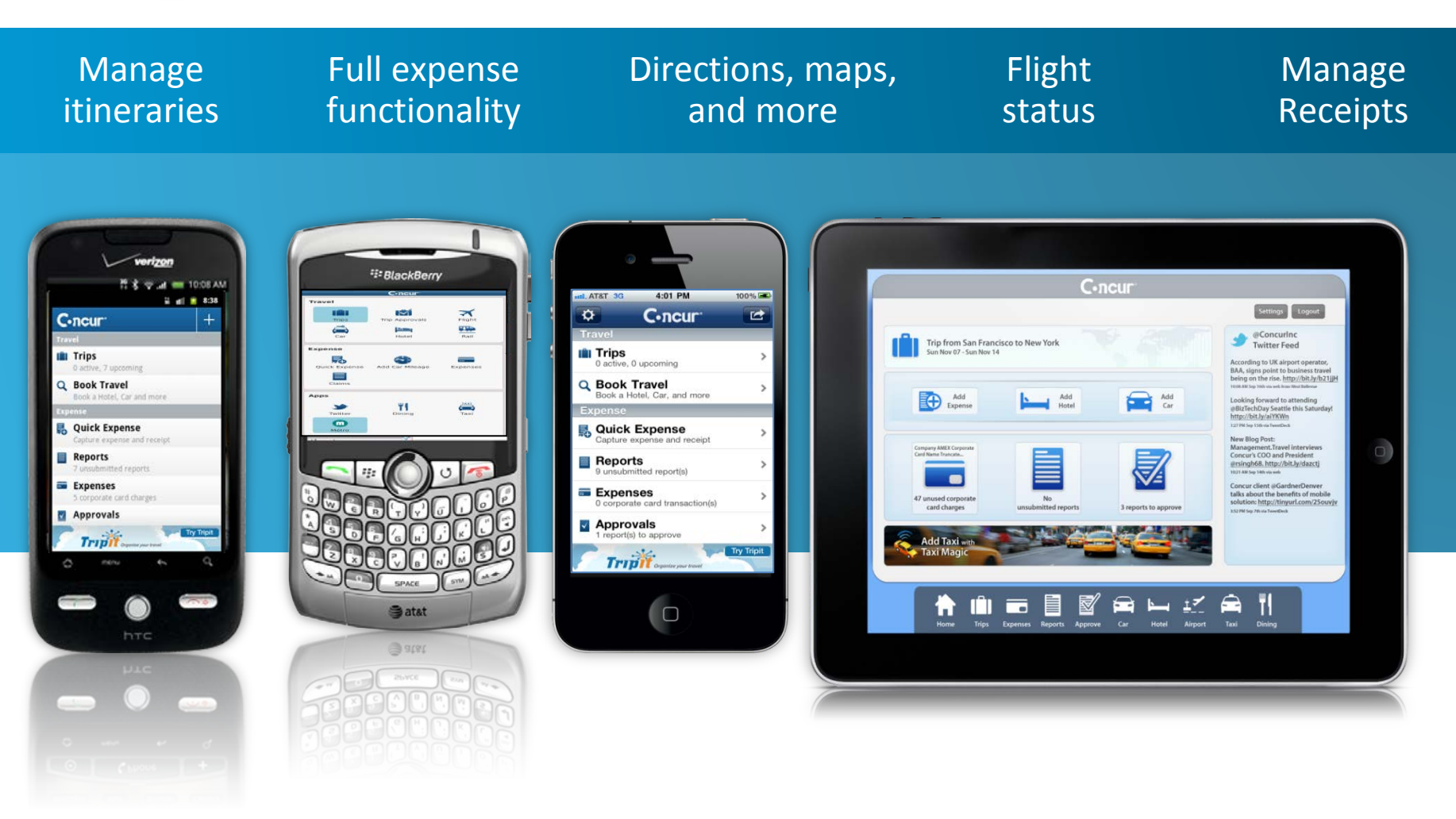

#### Manage Trip via Mobile Phone

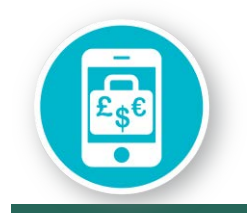

## TripIt Pro mobile app

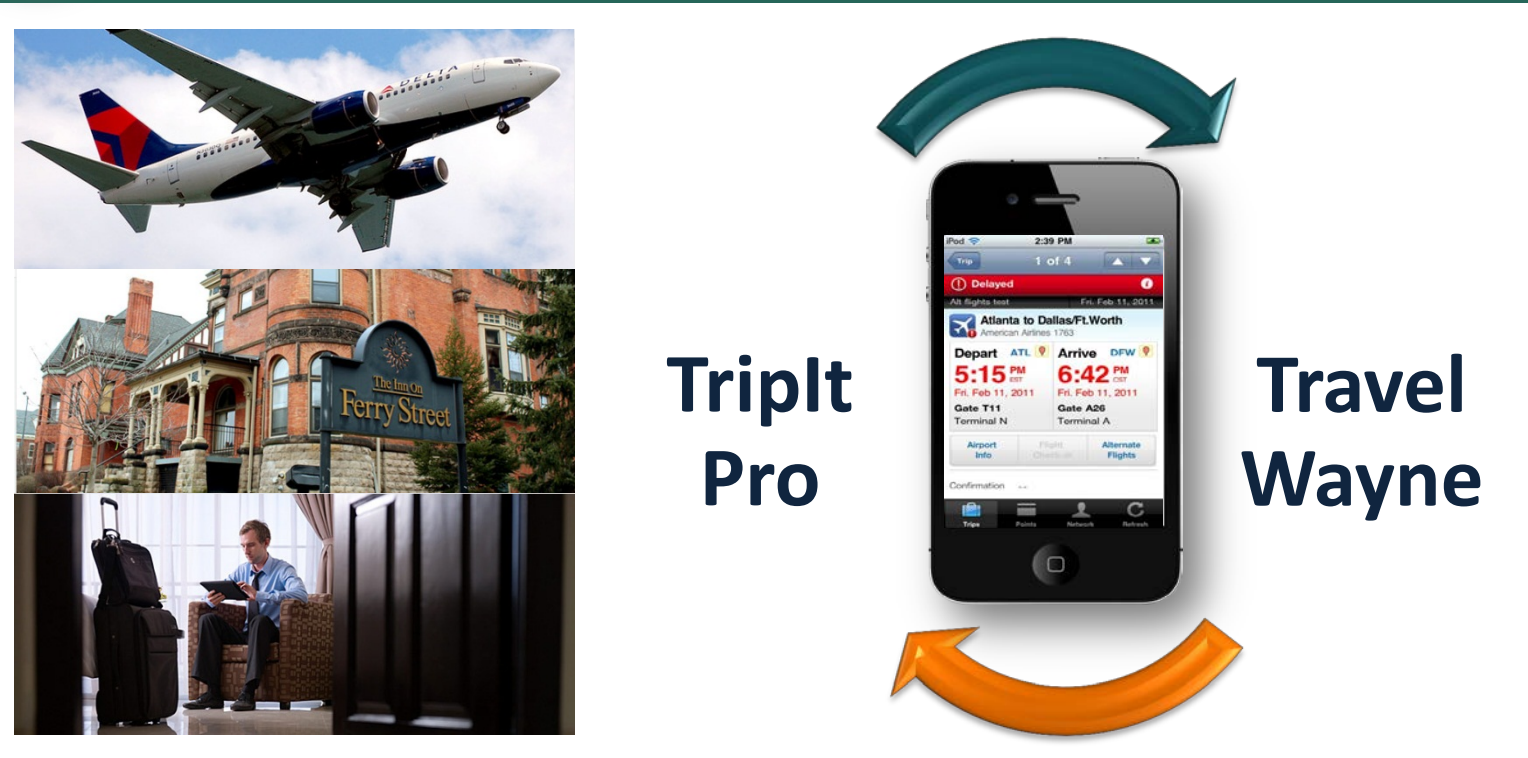

- Master itinerary
- Calendar integration
- Flight alerts
- Triplt Groups

- Points tracker
- Airfare monitoring
- Alternate flights
- Inner Circle

#### **Manage Rentals**

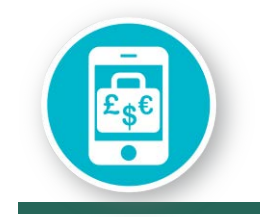

## Use the perks of National's Emerald Club card

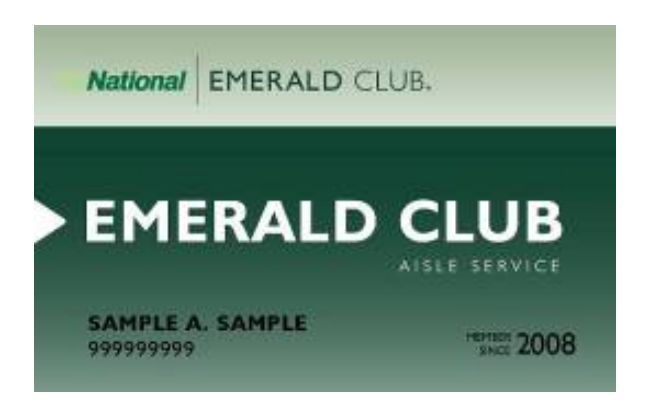

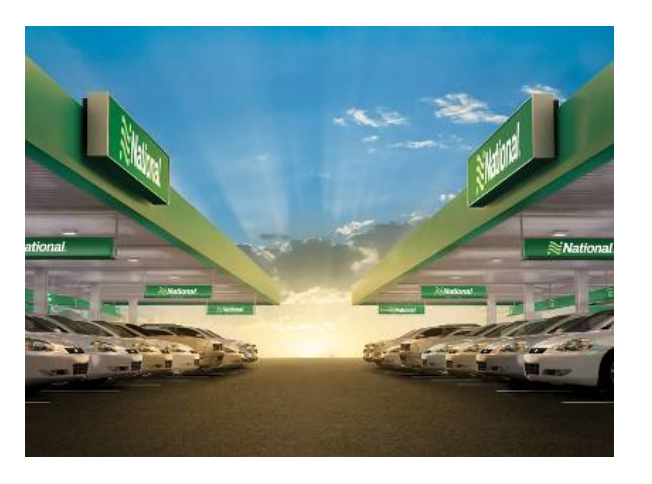

Renting from National using an Emerald Club card number is as easy as:

- 1. Pick your favorite car from their lot
- 2. Show your drivers license on the way out
- 3. You are on your way!

WSU-negotiated prices for National and Enterprise rentals are available via the online booking tool or Conlin Travel agent

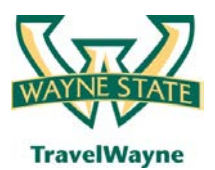

TravelWayne powered by Concur, Conlin Travel and Chase MasterCard

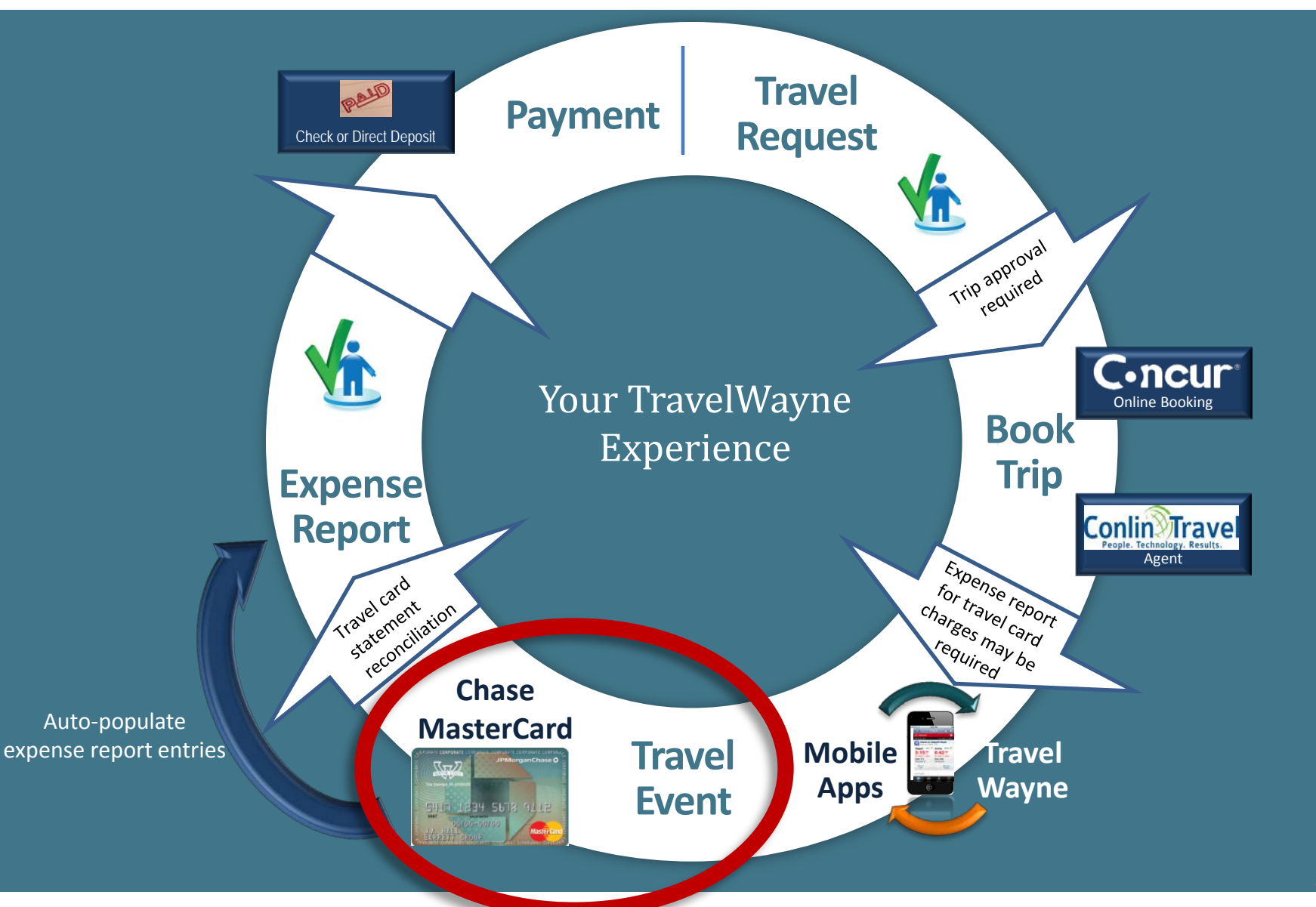

### Manage Charges with WSU Travel Card

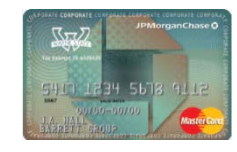

## Travel card charges auto populate!

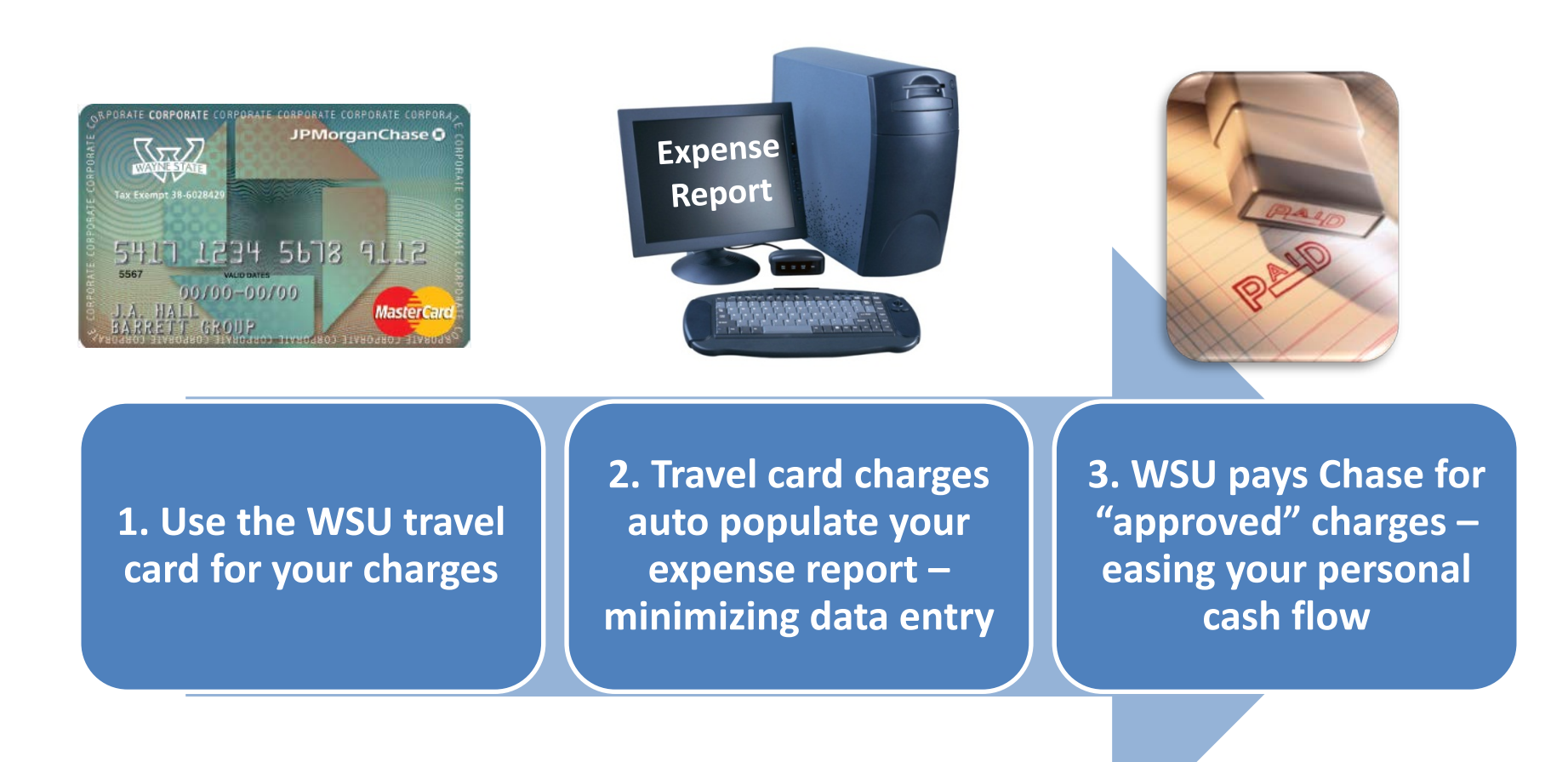

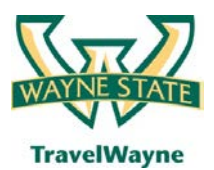

TravelWayne powered by Concur, Conlin Travel and Chase MasterCard

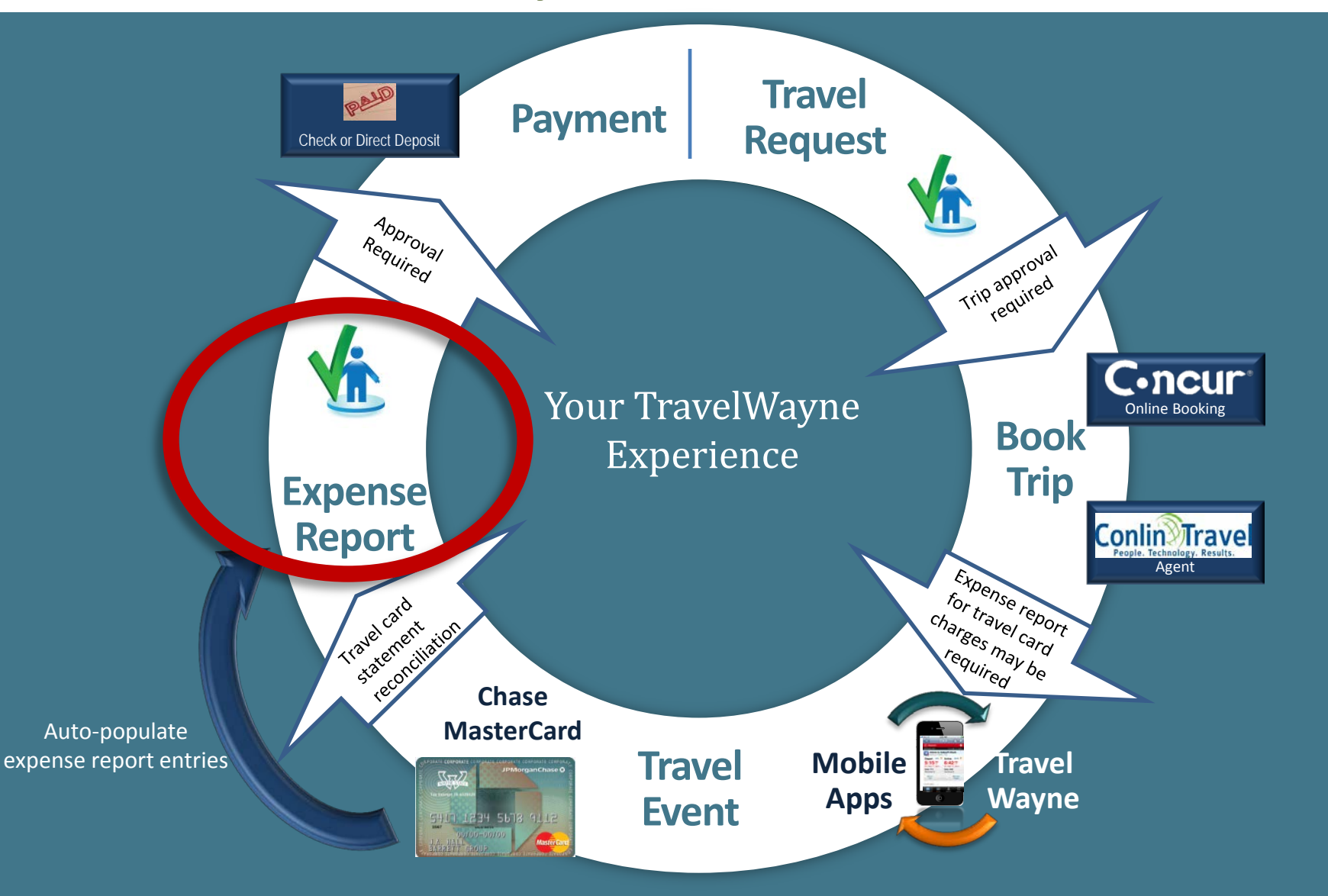

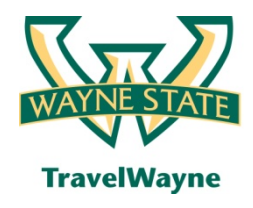

# Many expense reports can be tied to one travel request

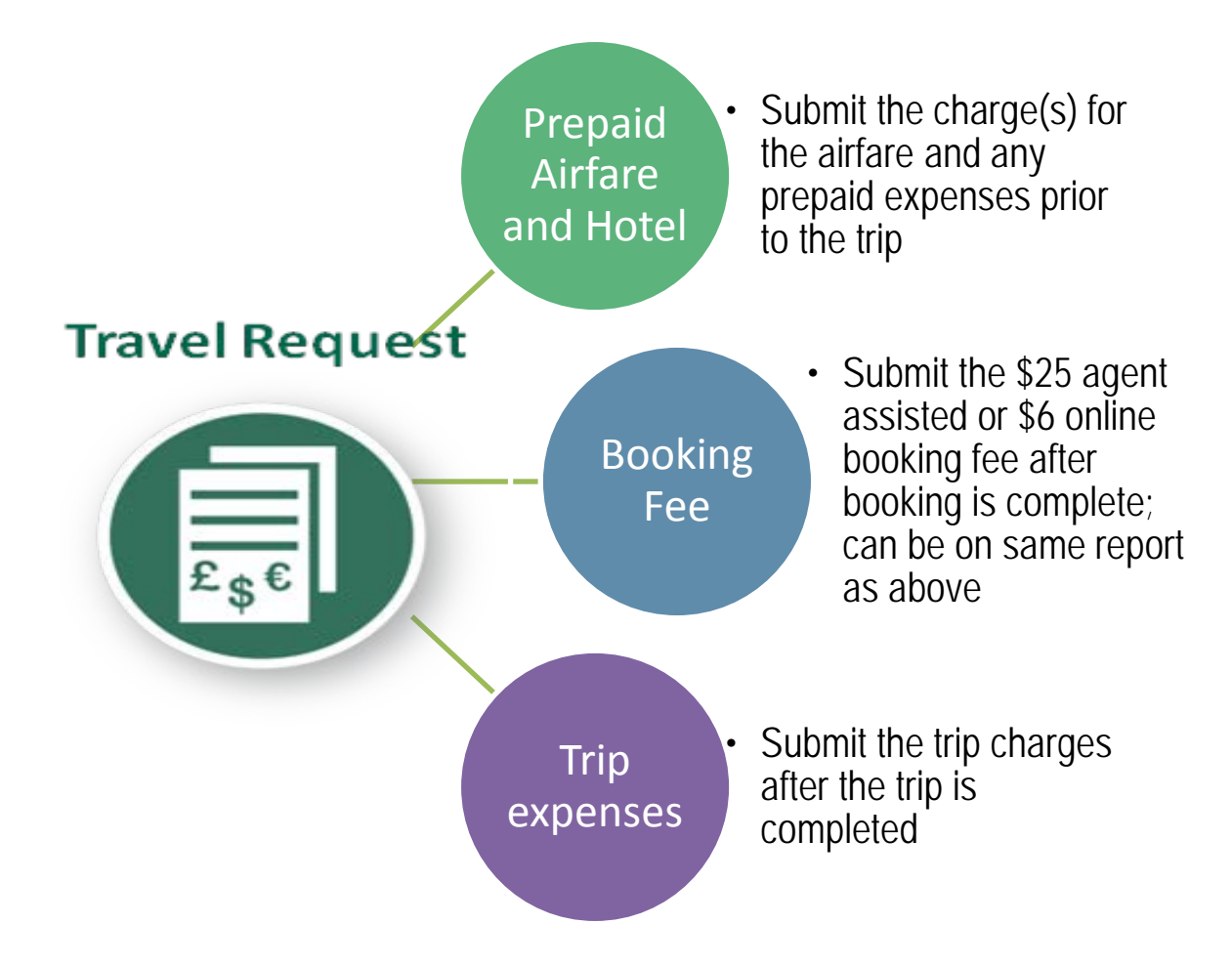

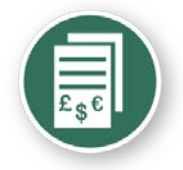

## Create an expense report from the approved travel request in Concur

| C•ncur <sup>*</sup>                                       |                                        |                                                              |                   |          |                          |              |                    |                                |
|-----------------------------------------------------------|----------------------------------------|--------------------------------------------------------------|-------------------|----------|--------------------------|--------------|--------------------|--------------------------------|
| My Concur Request Travel Expense Profile Help             | Log Out                                |                                                              |                   |          |                          |              |                    |                                |
| My Concur - Train21 Train21                               | at the second                          | liller.                                                      |                   |          | You are                  | e administer | ing travel for: Me | Search                         |
| On your smartphone<br>book your travel<br>and manage your | Active V     New Trave     Travel Requ | Vork<br>el Request 🔋 View Travel<br>ests (2) Expense Reports | Requests          |          |                          |              |                    |                                |
| expenses on the go!                                       |                                        | Travel Request Name                                          | Travel Request ID | Status   | Travel Request Date      | es           | Total Expe         | nse Report?                    |
| Trip Search                                               |                                        | Las Vegas                                                    | <u>224H</u>       | Approved | 07/18/2012<br>07/21/2012 |              | USD 600.00         | 2                              |
| Air/Rail Car Hotel Taxi Rail Flight Status                | 0                                      | Conference                                                   | <u>225U</u>       | Approved | 04/06/2012<br>04/19/2012 |              | USD 1,875.00       | > 🔊                            |
| Round Trip O One Way Multi-Segment                        |                                        |                                                              |                   |          |                          |              | Create an expense  | report from this travel reques |
| Departure City 💱                                          | Availat                                | ole Company Card Cha                                         | arges             |          |                          |              |                    | View All Charges               |
| 여                                                         | Card Na                                | ame                                                          | Card Number       | Card St  | atus                     |              | Total U            | nexpensed                      |
| Arrival City 🞲                                            | E TEST Co                              | rp Card                                                      | [***0047]         | Active   |                          |              |                    | USD 633.14                     |
|                                                           | Select Expe                            | nse Report New Expense R                                     | teport 👻 Import   |          |                          |              |                    |                                |
| Select nearby airports                                    |                                        | Charge                                                       |                   |          | Expense                  | Transaction  | <u>Date</u>        | Amount                         |
| depart v 9:00am v ±3 v                                    |                                        | PRO SPORTS CLUB, BELLE                                       | VUE, WA           |          | Undefined                | 05/14/2011   |                    | USD 8.70                       |
| Return 🞲                                                  |                                        | BEAR CREEK GC 431, WOO                                       | DINVILLE, WA      |          | Undefined                | 05/11/2011   |                    | USD 300.00                     |
| depart ▼ 5:00pm ▼ ±3 ▼                                    |                                        | SHERATON SUITES, ALEXA                                       | NDRIA, VA         |          | Hotel                    | 05/08/2011   |                    | USD 209.85                     |
| Pick-up/Drop-off car at airport                           |                                        | DORAL WAY MIA, MIAMI, F                                      | L                 |          | Undefined                | 05/08/2011   |                    | USD 19.59                      |
| Find a Hotel                                              |                                        | BLUE DOOR AT DELANO, N                                       | IAMI BEACH, FL    |          | Undefined                | 05/07/2011   |                    | USD 95.00                      |

• Choosing the correct line item, launch to the expense report using the Expense Report Icon as shown above

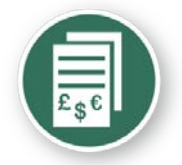

## Expense report - header completed

| Expense Center - Trai                           | n21 Train21                                                               | and the second second | lite                                       |         | - Still                                 |   | 1. A. A. A. A. A. A. A. A. A. A. A. A. A. | and the second second | lie             | ality and a second second second second second second second second second second second second second second s |
|-------------------------------------------------|---------------------------------------------------------------------------|-----------------------|--------------------------------------------|---------|-----------------------------------------|---|-------------------------------------------|-----------------------|-----------------|----------------------------------------------------------------------------------------------------|
| Create a New Expense Re                         | port                                                                      |                       |                                            |         |                                         |   |                                           |                       |                 |                                                                                                    |
| Report Header                                   |                                                                           |                       |                                            |         |                                         |   |                                           |                       |                 |                                                                                                    |
| Destination<br>Washington DC                    | Travel Type<br>Out of State Travel                                        | ~                     | Trip Title (Short Descriptio<br>Conference | n)      | Business Purpose<br>Regional Engagement | * |                                           |                       |                 |                                                                                                    |
| Date of Departure 04/06/2012                    | Date of Return<br>04/19/2012                                              |                       |                                            |         |                                         |   |                                           |                       |                 |                                                                                                    |
| Index<br>(147291) Academic College Enrichment S | Trip Detailed Description<br>Presentation of the research<br>findings WSU | A<br>T                | Student Travel Reward?<br>No               | *       | Guest?                                  |   | Student?                                  |                       | Accompanied By: |                                                                                                    |
| Report Date<br>05/24/2012                       | Travel Request ID<br>225U                                                 |                       | Comment                                    | * *     | Dept ID<br>Anatomy                      |   | Address<br>5700 AAB                       | *<br>*                | City<br>Detroit |                                                                                                    |
| State/Province<br>MI                            | Country<br>US                                                             |                       | Zip/Postal Code<br>48202                   |         |                                         |   |                                           |                       |                 |                                                                                                    |
| Travel Requests                                 |                                                                           |                       |                                            |         |                                         |   |                                           |                       |                 |                                                                                                    |
|                                                 |                                                                           |                       |                                            |         |                                         |   |                                           |                       |                 | Add Remove                                                                                                    |
| Request Name                                    | Request ID                                                                |                       | Ca                                         | ncelled |                                         |   | Request Total                             |                       | Amount Approved | Amount Remaining                                                                                                |
| Conference                                      | 225U                                                                      |                       | No                                         |         |                                         |   | \$1,875.00                                | )                     | \$1,875.00      | \$1,875.00                                                                                                    |
| < [                                             |                                                                           |                       |                                            |         |                                         |   |                                           |                       |                 |                                                                                                    |

- Complete the header screen by adding any trip comments as required
- - Next

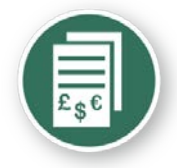

# Meal itinerary needed for per diem calculation

| Travel Allowances For Re                       | port: Conference            |                       |                                                                                                    | × |
|------------------------------------------------|-----------------------------|-----------------------|----------------------------------------------------------------------------------------------------|---|
| 1 Create New Itinerary 2 Availa                | ble Itineraries  Expenses & | Adjustments           |                                                                                                    |   |
| Itinerary Info<br>Itinerary Name<br>Conference |                             |                       |                                                                                                    |   |
| Add Stop Delete Rows In                        | port Itinerary              |                       | New Itinerary Stop                                                                                                    |   |
| Departure City 🗕                               | Arrival City                | Arrival Rate Location | Depart from (city)         Detroit, Michigan         Date         04/06/2012         Time         3:00 PM         Arrive in (city)         Washington, District of Columbia         Date         04/06/2012         Time         5:00 PM | E |
|                                                |                             |                       | Go to Single Day Itineraries Next >> Cancel                                                                                                    |   |

- Complete the required information for date of departure and click "Save"
- Complete the required information for date of return and click "Next"

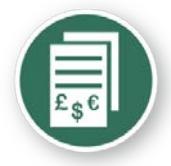

# Meal itinerary needed for per diem calculation

| Travel                         | Allowances For Repor                                                                                                  | t: Conference                                                                                                    |                                                                                     |                                                                                                    |      |
|--------------------------------|----------------------------------------------------------------------------------------------------|----------------------------------------------------------------------------------------------------|-------------------------------------------------------------------------------------|----------------------------------------------------------------------------------------------------|------|
| Edit Iti                       | inerary Available Itineraries                                                                                         | Expenses & Adjustments Reim                                                                                       | bursable Allowances Summary                                                         |                                                                                                    |      |
| Itinera<br>Itinerar<br>Confere | ary Info                                                                                                    |                                                                                                    |                                                                                     |                                                                                                    |      |
| Add St                         | top Delete Rows Import                                                                                                | Itinerary                                                                                                    |                                                                                     | Edit Itinerary Stop                                                                                                    |      |
|                                | Departure City A<br>Detroit, Michigan<br>04/06/2012 3:00 PM<br>Washington, District of Columbia<br>04/19/2012 1:00 PM | Arrival City<br>Washington, District of Columbia<br>04/06/2012 5:00 PM<br>Detroit, Michigan<br>04/19/2012 3:00 PM | Arrival Rate Location<br>DISTRICT OF COLUMBIA, US-DC, US<br>WAYNE COUNTY, US-MI, US | S Depart from (city) Detroit, Michigan Date 04/06/2012 Time 3:00 PM Arrive in (city) Washington, District of Columbia Date 04/06/2012 Time 5:00 PM | E    |
|                                |                                                                                                    |                                                                                                    |                                                                                     |                                                                                                    | Save |

Complete the required fields to generate the per diem meal expense reimbursements

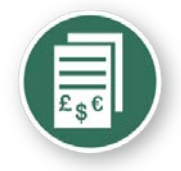

# Meal itinerary needed for per diem calculation

| Travel              | Allowances For Repor                                   | t: Conference                                          |                                 |                                       |      |
|---------------------|--------------------------------------------------------|--------------------------------------------------------|---------------------------------|---------------------------------------|------|
| Edit Iti            | nerary Available Itineraries                           | Expenses & Adjustments Reim                            | bursable Allowances Summary     |                                       |      |
| Itinera             | ary Info                                               |                                                        |                                 |                                       |      |
| Itinerar<br>Confere | y Name<br>ance                                         |                                                        |                                 |                                       |      |
| Add St              | op Delete Rows Import                                  | Itinerary                                              |                                 | Edit Itinerary Stop                   |      |
|                     | Departure City 🛎                                       | Arrival City                                           | Arrival Rate Location           | Depart from (city)                    | Â    |
|                     | Detroit, Michigan<br>04/06/2012 3:00 PM                | Washington, District of Columbia<br>04/06/2012 5:00 PM | DISTRICT OF COLUMBIA, US-DC, US | Date                                  |      |
|                     | Washington, District of Columbia<br>04/19/2012 1:00 PM | Detroit, Michigan<br>04/19/2012 3:00 PM                | WAYNE COUNTY, US-MI, US         | 04/19/2012                            |      |
|                     |                                                        |                                                        |                                 | 1:00 PM                               | -    |
|                     |                                                        |                                                        |                                 | Arrive in (city)<br>Detroit, Michigan | =    |
|                     |                                                        |                                                        |                                 | Date<br>04/19/2012                    |      |
|                     |                                                        |                                                        |                                 | Time<br>3:00 PM                       | -    |
|                     |                                                        |                                                        |                                 |                                       | Save |

• Complete the required fields to generate the per diem meal expense reimbursements - Save

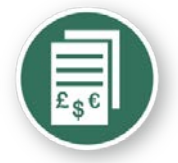

## Expense report - meals

| Create New Itinerar | y Available Itineraries     | LD Annual Conferen<br>Expenses & Adjustments | Reimbursable Allowances Summary |                 |           |
|---------------------|-----------------------------|----------------------------------------------|---------------------------------|-----------------|-----------|
| Show dates from     | to                          | Go                                           |                                 |                 |           |
| Exclude             | Date/Location -             | Breakfast Provided                           | Lunch Provided                  | Dinner Provided | Allowance |
|                     | 06/04/2012<br>Dallas, Texas |                                              | <b></b>                         |                 | \$59.00   |
|                     | 06/05/2012<br>Dallas, Texas |                                              |                                 |                 | \$71.00   |
|                     | 06/06/2012<br>Dallas, Texas |                                              |                                 |                 | \$71.00   |
|                     | 06/07/2012<br>Dallas, Texas |                                              |                                 |                 | \$35.00   |

| xp  | enses           |                              | Delete       | Copy View •     |
|-----|-----------------|------------------------------|--------------|-----------------|
|     | Date -          | Expense                      | Amount       | Requested       |
| Add | ing New Expense |                              |              |                 |
|     | 06/07/2012      | Fixed Meals<br>Dallas, Texas | \$35.00      | \$35.00         |
|     | 06/06/2012      | Fixed Meals<br>Dallas, Texas | \$71.00      | \$71.00         |
|     | 06/05/2012      | Fixed Meals<br>Dallas, Texas | \$71.00      | \$71.00         |
|     | 06/04/2012      | Fixed Meals<br>Dallas, Texas | \$59.00      | \$59.00         |
|     |                 |                              |              |                 |
|     |                 |                              | TOTAL AMOUNT | TOTAL REQUESTED |
|     |                 |                              | \$236.00     | \$236.00        |

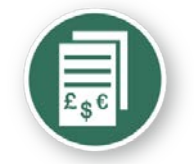

## Expense report - detail

| Expe | nses       |                                                  | Delete                     | Copy View •     |
|------|------------|--------------------------------------------------|----------------------------|-----------------|
|      | Date -     | Expense                                          | Amount                     | Requested       |
|      | 06/07/2012 | Fixed Meals<br>Dallas, Texas                     | \$35.00                    | \$35.00         |
|      | 06/06/2012 | Fixed Meals<br>Dallas, Texas                     | \$71.00                    | \$71.00         |
|      | 06/05/2012 | Fixed Meals<br>Dallas, Texas                     | \$71.00                    | \$71.00         |
| 3    | 06/04/2012 | Fixed Meals<br>Dallas, Texas                     | \$59.00                    | \$59.00         |
|      | 06/04/2012 | Hotel<br>Drury Inn & Suites, Dallas, Texas       | \$499.98                   | \$499.98        |
|      | 06/06/201: | Hotel                                            | \$135.00                   | \$135.00        |
| ]    | 06/06/2013 | Hotel Tax                                        | \$31.66                    | \$31.66         |
| ٦    | 06/05/2012 | Hotel                                            | \$135.00                   | \$135.00        |
|      | 06/05/201: | Hotel Tax                                        | \$31.66                    | \$31.66         |
|      | 06/04/2012 | Hotel                                            | \$135.00                   | \$135.00        |
|      | 06/04/201: | Hotel Tax                                        | \$31.66                    | \$31.66         |
|      | 06/01/2012 | <b>Airfare</b><br>Delta Air Lines, Dallas, Texas | \$400.00                   | \$400.00        |
|      |            |                                                  | TOTAL AMOUNT<br>\$1,135.98 | TOTAL REQUESTED |

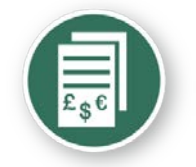

## Expense report - meals

| 01   | New Expense    | Import                | Print / Em                           | ail •         |        |      |           |
|------|----------------|-----------------------|--------------------------------------|---------------|--------|------|-----------|
| Exp  | enses          |                       |                                      |               | Delete | Copy | View -    |
|      | Date -         | Expense               |                                      |               | Amount |      | Requested |
| Addi | ng New Expense |                       |                                      |               |        |      |           |
|      | 06/04/2012     | Fixed Me<br>Milwauk   | e <b>als</b><br>ee, Wisconsin        |               | \$61.0 | 00   | \$61.0    |
|      | 06/03/2012     | Fixed Me<br>Milwauk   | eals<br>ee, Wisconsin                |               | \$61.0 | 00   | \$61.0    |
|      | 06/02/2012     | Fixed Me<br>Milwauk   | e <b>als</b><br>ee, Wisconsin        |               | \$61.0 | 00   | \$61.0    |
|      | 06/01/2012     | Fixed Me<br>Milwauk   | eals<br>ee, Wisconsin                |               | \$61.0 | 90   | \$61.0    |
|      | 05/14/2011     | Miscellar<br>BURGER   | <mark>kenus</mark><br>KING N3 PHX, P | hoenix, Arizc | \$7.3  | 22   | \$0.0     |
|      | 05/08/2011     | Miscellar<br>SPAZZO I | neous<br>Italian grill 21            | 1, Redmone    | \$49.3 | 19   | \$0.0     |

Mark the actual meal receipt as a 'personal expense' when declaring fixed meals (per diem). The traveler will need to pay JPMorgan Chase for these personal expenses – which should be offset by the per diem payment to the traveler from WSU.

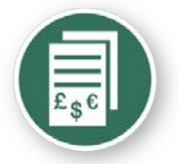

### Expense report – review & summary

|                                      | Review                                                                                                    |                                                               |                                                                     |                                            | Report Submit Statu                                                     | s - ABCD Annual |  |
|--------------------------------------|----------------------------------------------------------------------------------------------------|---------------------------------------------------------------|---------------------------------------------------------------------|--------------------------------------------|-------------------------------------------------------------------------|-----------------|--|
| User Su                              | ıbmit                                                                                                    |                                                               |                                                                     | <u>^</u>                                   | Conference                                                              |                 |  |
| By clicki<br>1. This is<br>Universit | ng on the 'Accept & Submit' button, I o<br>a true and accurate accounting of exp<br>y and there are no expenses claimed as | entify that:<br>enses incurred to ac-<br>s reimbursable which | complish official business for W<br>relate to personal or unallowal | 'ayne State                                | This report was submitted<br>Approver: Train0, Train0                   | i successfully. |  |
|                                      |                                                                                                    |                                                               |                                                                     |                                            | Expense Report                                                          |                 |  |
| 2. All req                           | uired receipt images have been attache                                                                                     | d to this report.                                             |                                                                     |                                            | Report Total                                                            | : \$1,135.98    |  |
| 3. I have                            | not received, nor will I receive, reimbur                                                                                  | sement from any otl                                           | ner source(s) for the expenses (                                    | laimed.                                    | Less Personal Amount                                                    | : \$0.00        |  |
| 1 To the                             |                                                                                                    | second from small                                             |                                                                     |                                            | Amount Claimed                                                          | \$1,135.98      |  |
| laimed                               | I assume responsibility for repaying Wa                                                                                    | yne State University i                                        | in full for those expenses.                                         | e expenses                                 | Amount Rejected                                                         | : \$0.00        |  |
|                                      |                                                                                                    |                                                               |                                                                     |                                            | Company Disbursements                                                   |                 |  |
| Remino<br>Accordir                   | der: Receipts Required!                                                                                                    | e receipts for the ex                                         | penses listed below.                                                |                                            | Amount Due Employee                                                     | : \$1,135.98    |  |
| You may                              | v attach scanned images to individual e                                                                                    | Print +                                                       | Attach Receipt Images                                               | View Receipts                              | Total Paid By Company                                                   | : \$1,135.98    |  |
|                                      |                                                                                                    |                                                               |                                                                     | and an an an an an an an an an an an an an |                                                                         |                 |  |
|                                      | Expense                                                                                                    |                                                               | Date 🔺                                                              | Amount                                     | Employee Disbursements                                                  |                 |  |
| 0                                    | Expense<br>Airfare<br>Delta Air Lines, Dallas, Texas                                                                       |                                                               | Date + 06/01/2012                                                   | Amount \$400.00                            | Employee Disbursements<br>Amount Owed Company                           | : \$0.00        |  |
| 0                                    | Expense<br>Airfare<br>Delta Air Lines, Dallas, Texas<br>Hotel<br>Drury Inn & Suites, Dallas, Texas                         |                                                               | Date *           06/01/2012           06/04/2012                    | Amount<br>\$400.00<br>\$499.98             | Employee Disbursements<br>Amount Owed Company<br>Total Owed By Employee | so.oo<br>       |  |
| 0                                    | Expense<br>Airfare<br>Delta Air Lines, Dallas, Texas<br>Hotel<br>Drury Inn & Suites, Dallas, Texas                         |                                                               | Date                                                                | Amount<br>\$400.00<br>\$499.98             | Employee Disbursements<br>Amount Owed Company<br>Total Owed By Employee | so.oo           |  |

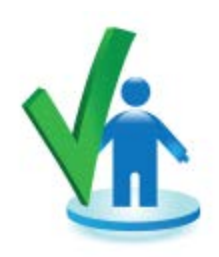

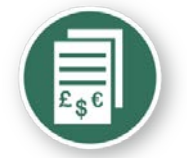

## Expense report – Approver's Review

| ly Concur Request Travel                                                                                                    | Expense Administra                                                                                                    | tion Profile Hel                                                                                           | p Log Out                                                                             |                  |              |                                                |                                       |                  |              |                                                   |                     |
|----------------------------------------------------------------------------------------------------|----------------------------------------------------------------------------------------------------|----------------------------------------------------------------------------------------------------|---------------------------------------------------------------------------------------|------------------|--------------|------------------------------------------------|---------------------------------------|------------------|--------------|---------------------------------------------------|---------------------|
| ly Concur - Train(                                                                                                    | ) Train0                                                                                                    |                                                                                                    | lite.                                                                                 |                  | - diller     | You are admi                                   | nistering travel                      | for: Me          | ✓ Searc      | h Proxy Sea                                       | rch                 |
| On your smartphone<br>book your travel<br>and manage your<br>expenses on the go!<br>Trip Search<br>Air/Rail Car Hotel Taxi f<br>Expense Center - | Concur Concur Co | #::       Approval         Travel Request       Report Na         Testing test       Meeting on Planning m | Queue<br>(a) Expense Report<br>arme<br>h Summer Session Proj<br>heeting on summer ses | sion project     |              | Employee<br>Train30, Train30<br>Train1, Train1 | Report Da<br>05/19/2013<br>05/04/2013 | ate2             | Re           | guested Amoun<br>USD 167.0<br>USD 319.0(<br>Proxy | t<br>0<br>0<br>Sear |
| Meeting on Summe                                                                                                    | r Session Proj (Train                                                                                                    | n1, Train1]                                                                                                |                                                                                       |                  |              |                                                | Send Back to                          | Employee         | Approve      | Approve & Fo                                      | rwa                 |
| Expenses                                                                                                    |                                                                                                    |                                                                                                    |                                                                                       |                  |              |                                                | View 🔻 ≪                              | Summary          |              |                                                   |                     |
| Transaction D                                                                                                    | ate Expense Type                                                                                                    | Vendor Name                                                                                                | Business Purpose                                                                      | City             | Payment Type | Amount A                                       | ljusted Claim                         | Report Su        | mmary        |                                                   |                     |
| 05/09/2012                                                                                                    | Fixed Meals                                                                                                    |                                                                                                    |                                                                                       | Denver, Colorado | Cash         | \$66.00                                        | \$66.00                               | Report Totals    |              |                                                   |                     |
| 05/08/2012                                                                                                    | Fixed Meals                                                                                                    |                                                                                                    |                                                                                       | Denver, Colorado | Cash         | \$66.00                                        | \$66.00                               | Amount Due       | Company An   | nount Due Employ                                  | yee                 |
| 05/07/2012                                                                                                    | Fixed Meals                                                                                                    |                                                                                                    |                                                                                       | Denver, Colorado | Cash         | \$66.00                                        | \$66.00                               |                  | \$0.00       | \$3:                                              | 19.0                |
| 05/06/2012                                                                                                    | Fixed Meals                                                                                                    |                                                                                                    |                                                                                       | Denver, Colorado | Cash         | \$66.00                                        | \$66.00                               |                  |              |                                                   |                     |
| 05/05/2012                                                                                                    | Fixed Meals                                                                                                    |                                                                                                    |                                                                                       | Denver, Colorado | Cash         | \$55.00                                        | \$55.00                               | Travel Rec       | quests (1)   |                                                   |                     |
|                                                                                                    |                                                                                                    |                                                                                                    |                                                                                       |                  |              |                                                |                                       | Name     Meeting | Request ID / | Amount Amou<br>\$828.00 \$8                       | unt<br>28.0         |

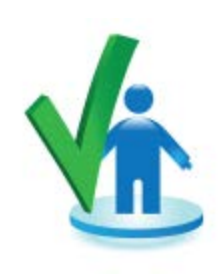

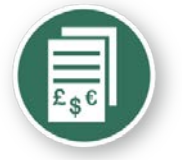

### Expense report – Approver's Review

#### Report header for: Meeting on Summer Session Proj

| Destination                                   | Travel Type                     | Trip Title (Short Description)    | Business Purpose                |        |
|-----------------------------------------------|---------------------------------|-----------------------------------|---------------------------------|--------|
| Miami, Florida                                | Out of State Travel             | Meeting on Summer Session Proj    | Planning meeting for research 🗸 |        |
|                                               |                                 |                                   |                                 |        |
| Date of Departure                             | Date of Return                  |                                   |                                 |        |
| 06/21/2012                                    | 06/22/2012                      |                                   |                                 |        |
|                                               |                                 |                                   |                                 |        |
| Index<br>(120271) MDCC Condit Deserves Admini | Trip Detailed Description       | Student Travel Reward?            | Guest?                          | =      |
| (128271) MPSS Credit Programs-Admin           | Planning meeting on summer      | NO Y                              |                                 |        |
|                                               | session project                 | Student?                          | Accompanied By:                 |        |
|                                               |                                 |                                   | Terry Margolis                  |        |
| Report Date                                   | Travel Request ID               | Comment                           | Employee Name                   |        |
| 05/04/2012                                    | 2245                            | <u>^</u>                          | Train1, Train1                  |        |
| Deed ID                                       | Barant Kara                     | Preset Id                         | Recent Communi                  |        |
| Accounting                                    | 151                             |                                   | US Dollar                       |        |
| Accounting                                    | 101                             | FOD9A70B32354CEFB30C              | 05,00101                        |        |
|                                               |                                 | Receipts Received                 | Submit Date                     |        |
|                                               |                                 | No                                | 05/23/2012                      |        |
| Approval Status                               | Payment Status                  | Address                           | City                            |        |
| Submitted & Pending Approval                  | Not Paid                        | 6180 h                            | t                               | -      |
|                                               |                                 |                                   |                                 |        |
| Final Confirmation                            |                                 |                                   | × Save                          | Cancel |
| Approver Receipts                             |                                 |                                   | <u> </u>                        |        |
| By clicking on the 'Accent' h                 | utton I certify that:           |                                   |                                 |        |
| by clicking of the Accept b                   | actor, rectary that             |                                   | =                               |        |
| 1) the receipts have been rev                 | viewed and support the itemized | d expenses.                       |                                 |        |
|                                               |                                 |                                   |                                 |        |
| 2) The expenses claimed here                  | ein are reasonable and in compl | liance with the WSU Travel Policy | · –                             |        |
|                                               |                                 | Accent                            | Decline                         |        |
|                                               |                                 | Ассерс                            | Decime                          |        |

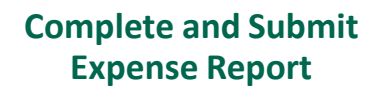

Expense report – Approver's Review

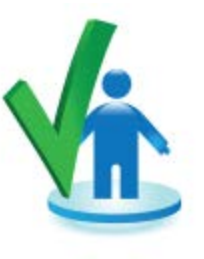

- The approver can elect to add another individual for approval purposes by using the 'Approve and Forward'
  - Exception requires additional approval
  - Split accounting across multiple schools

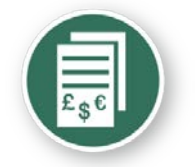

## Expense report – receipts

## Stop the receipt runaround

## email

- mobile photo
- scan and upload

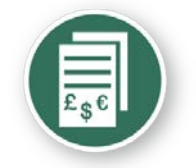

## Expense report - receipts

## Receipts on the go smartphone photo

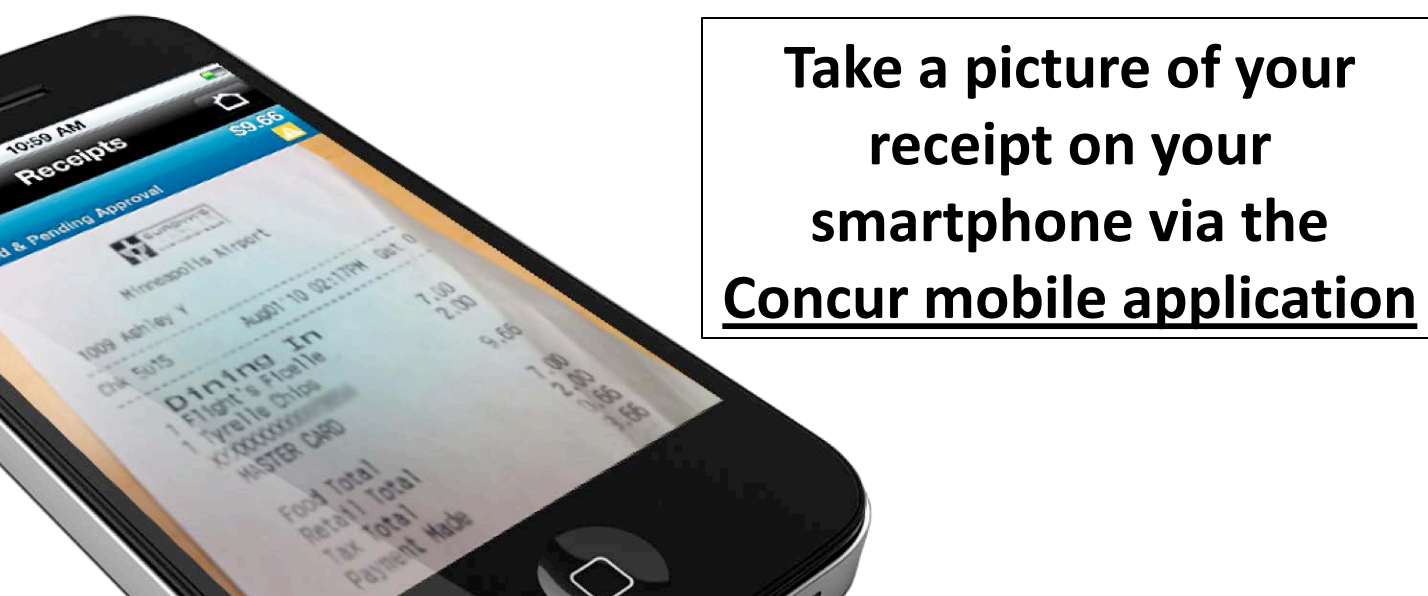

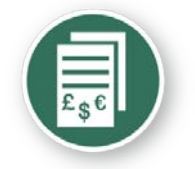

## **Expense report - receipts**

## **Or eliminate paper with**

E-receipts:

- Save time
- Improve accuracy

| eceipt          |                                         |                         |               |            |  |  |  |
|-----------------|-----------------------------------------|-------------------------|---------------|------------|--|--|--|
|                 |                                         |                         | HOTELS & RESO | t.<br>DRTS |  |  |  |
| Summary of Yo   | ur Stay                                 |                         |               |            |  |  |  |
| Hotel: DENVER   | MARRIOTT CITY CENTER<br>COLORADO, 80202 | Guest: SARAH KUBERRY    | <i>,</i>      |            |  |  |  |
| Arrival Date: ( | 4/17/2011                               | Confirmation # : 885249 | 57 SM         |            |  |  |  |
| Departure Da    | te 04/21/2011                           | Folio # : 4609198       | 0. 0          |            |  |  |  |
| Boom Bate: \$   | 228.00                                  | Room Number: K9198      |               |            |  |  |  |
| nooni nato. ¢   | 220.00                                  | Hoom Humber, Koroo      |               |            |  |  |  |
| Date            | Description                             | Reference               | Charges       | Credits    |  |  |  |
| 04/17/2011      | GUEST ROOM<br>GST RM-CORP NEGOTIATED    | 18157889                | \$228.00      |            |  |  |  |
| 04/17/2011      | ROOM TAX                                | 18157890                | \$17.10       |            |  |  |  |
| 04/17/2011      | GENERAL EXCISE TAX                      | 18157891                | \$11.40       |            |  |  |  |
| 04/17/2011      | MINIBAR                                 | 18157892                | \$14.13       |            |  |  |  |
| 04/17/2011      | MOVIE RENTAL                            | 18157893                | \$9.95        |            |  |  |  |
| 04/17/2011      | VALET PARKING                           | 18157894                | \$10.00       |            |  |  |  |
| 04/17/2011      | RESTAURANT                              | 18157895                | \$48.80       |            |  |  |  |
| 04/17/2011      | TIP                                     | 18157896                | \$2.00        |            |  |  |  |
| 04/17/2011      | PHONE                                   | 18157897                | \$4.33        |            |  |  |  |
| 04/18/2011      | GUEST ROOM<br>GST RM-CORP NEGOTIATED    | 18157898                | \$228.00      |            |  |  |  |
| 04/18/2011      | ROOM TAX                                | 18157899                | \$17.10       |            |  |  |  |
|                 | OFNERAL EVOLOG TAN                      | 19157000                | \$11.40       |            |  |  |  |
| 04/18/2011      | GENERAL EXCISE TAX                      | 1010/900                | φ11.40        |            |  |  |  |

### Elect to receive e-receipts within your user profile

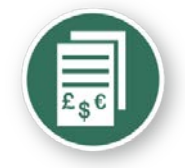

## Expense report - receipts

• Concur e-receipt partners (representative list)

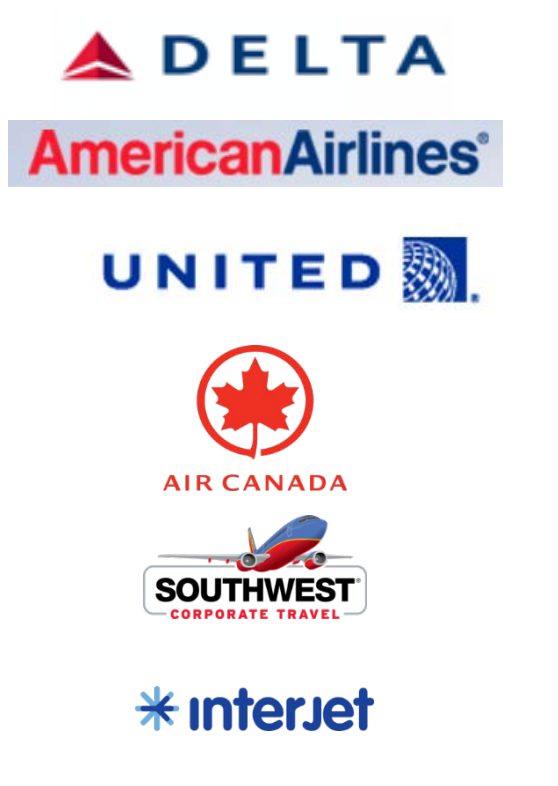

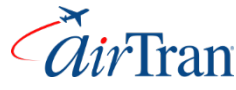

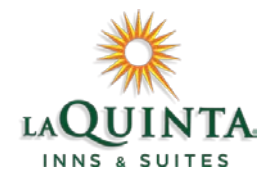

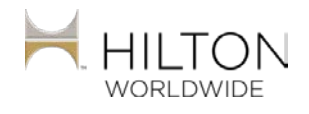

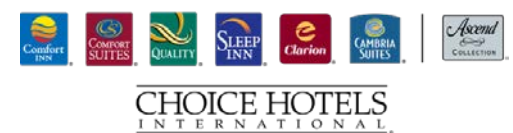

Marriott,

starwood Hotels and Resorts

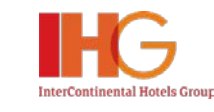

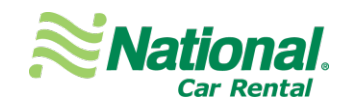

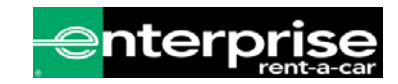

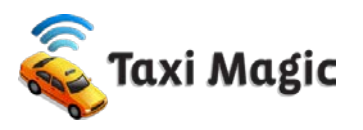

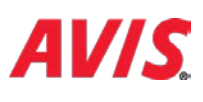

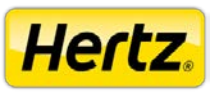

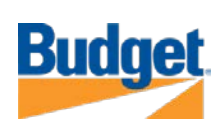

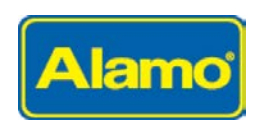

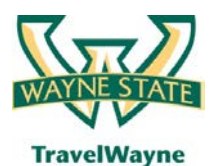

TravelWayne powered by Concur, Conlin Travel and Chase MasterCard

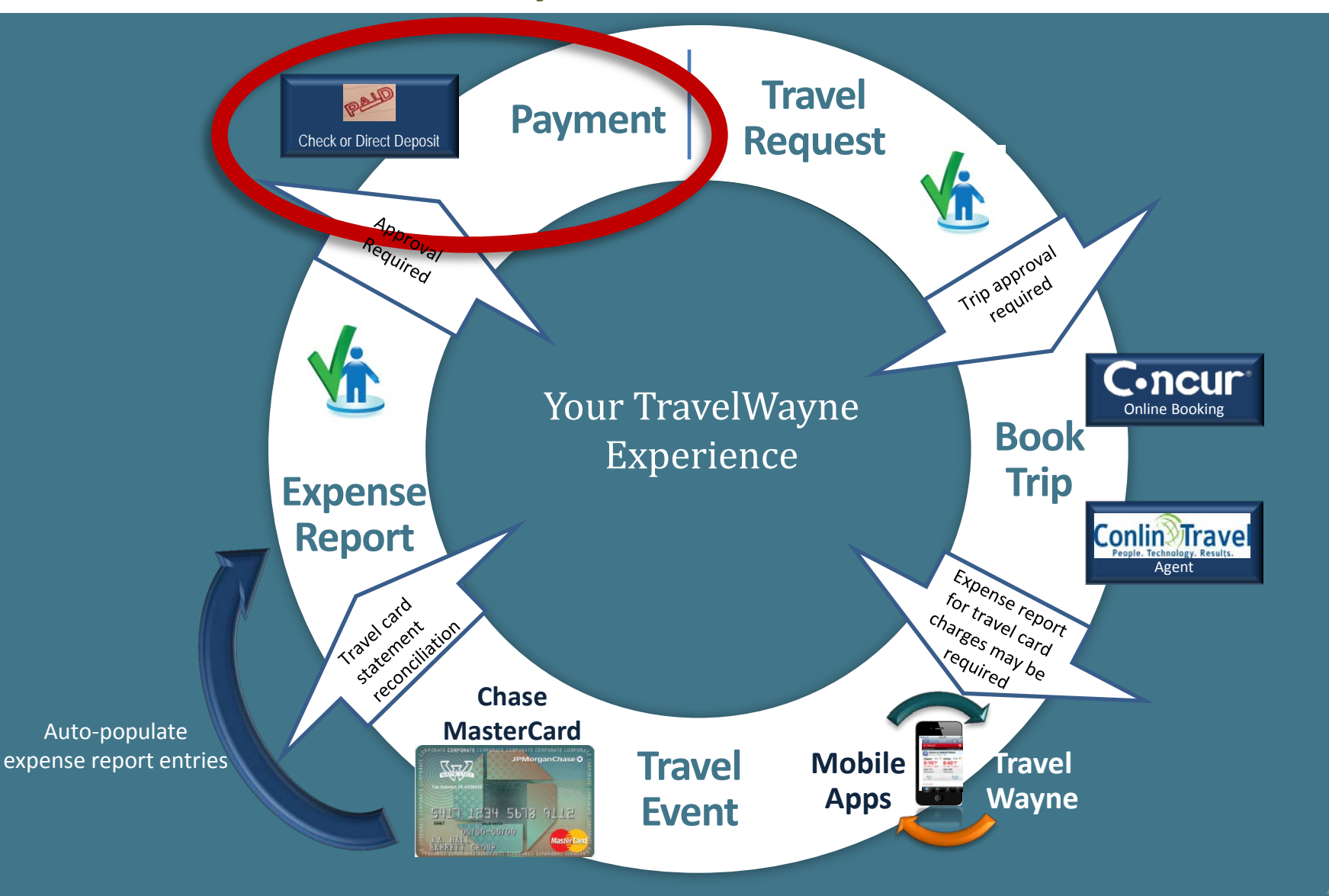

#### Pay Employee and Corporate Card

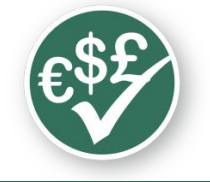

## Payment

- Default user profile setting is 'Employee ACH' (direct deposit)
- When your log on is activated update your banking information for direct deposit immediately
- A penny test will be conducted and you must verify that it completed successfully before your expense report can be submitted for payment
- Out of pocket expenses will be deposited in 3 business days after final approval

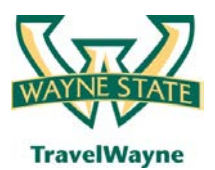

TravelWayne powered by Concur, Conlin Travel and Chase MasterCard

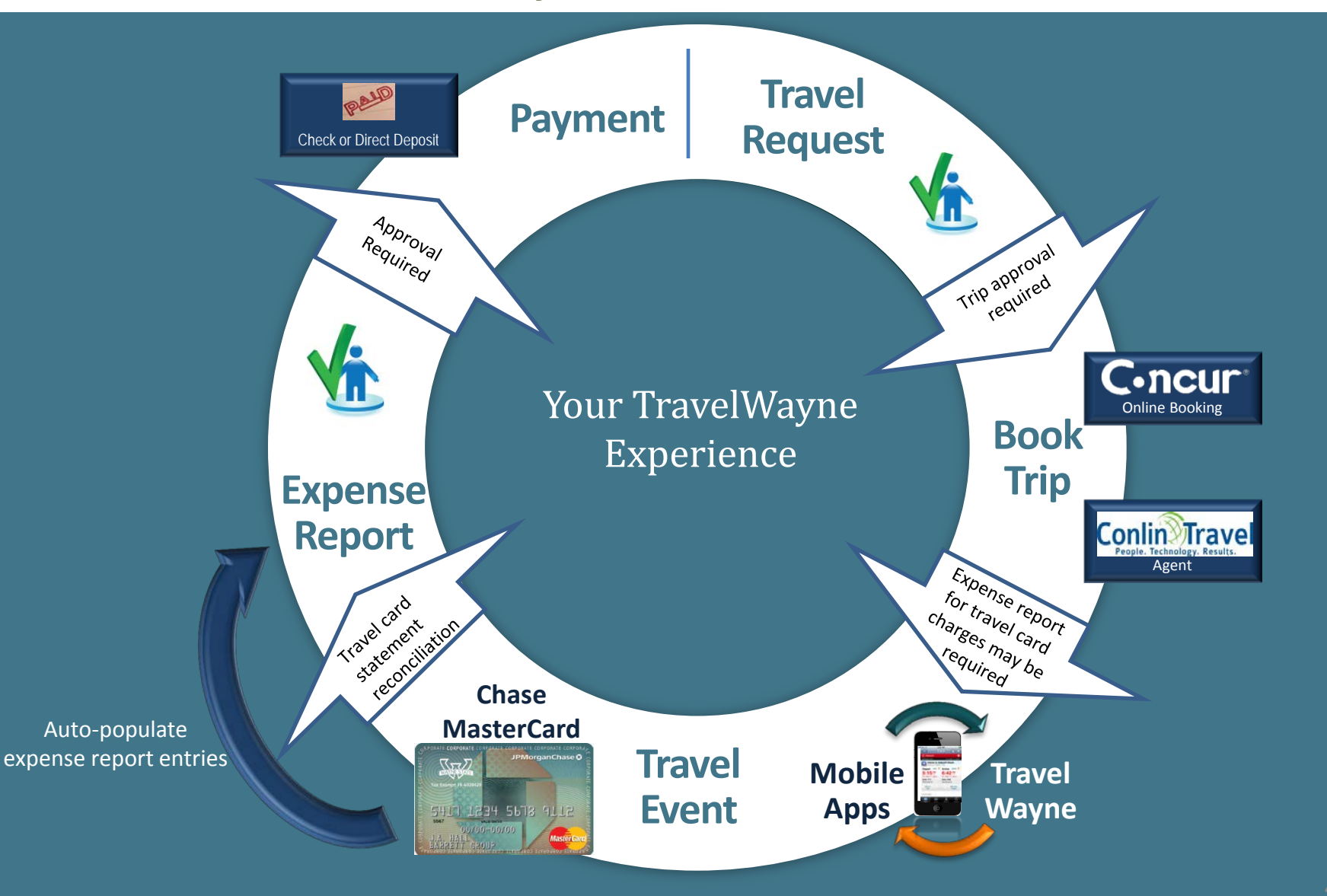

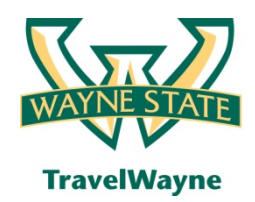

## Training opportunities

#### Introduction to TravelWayne – 101 (Today)

- Introduction and a review of the basics of how to use TravelWayne
- 2 hours lecture-style including a brief online demo and Q&A

#### Hands-on Training - 201

- Register through Pipeline by invitation only from your BAO registration is required
- Recommended for department administrators and super users
- 2 hours lab setting hands-on exercises covering Travel Request, Booking & Expense

#### Office hours for hands-on assistance

- Open session no agenda bring your questions
- Lab setting

#### **On-line Training Aids**

• Quick Reference Guides & Program Details located at Travel.Wayne.edu

#### **Conlin Travel Hub**

 Online booking training videos, Travel information & more located at Conlintravelhub.com/wsu

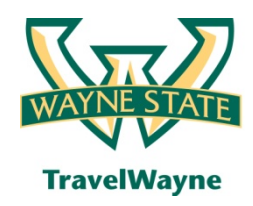

- Call **313-577-TRIP** (8747) for TravelWayne support options
- Visit **Travel.Wayne.edu** to view the travel policy and information to help you get started
- Visit www.conlintravelhub.com/wsu for a wealth of travel tips, online booking training videos and much more
- Contact your **Unit Implementation Coordinator(s)** for onsite assistance

## Q & A

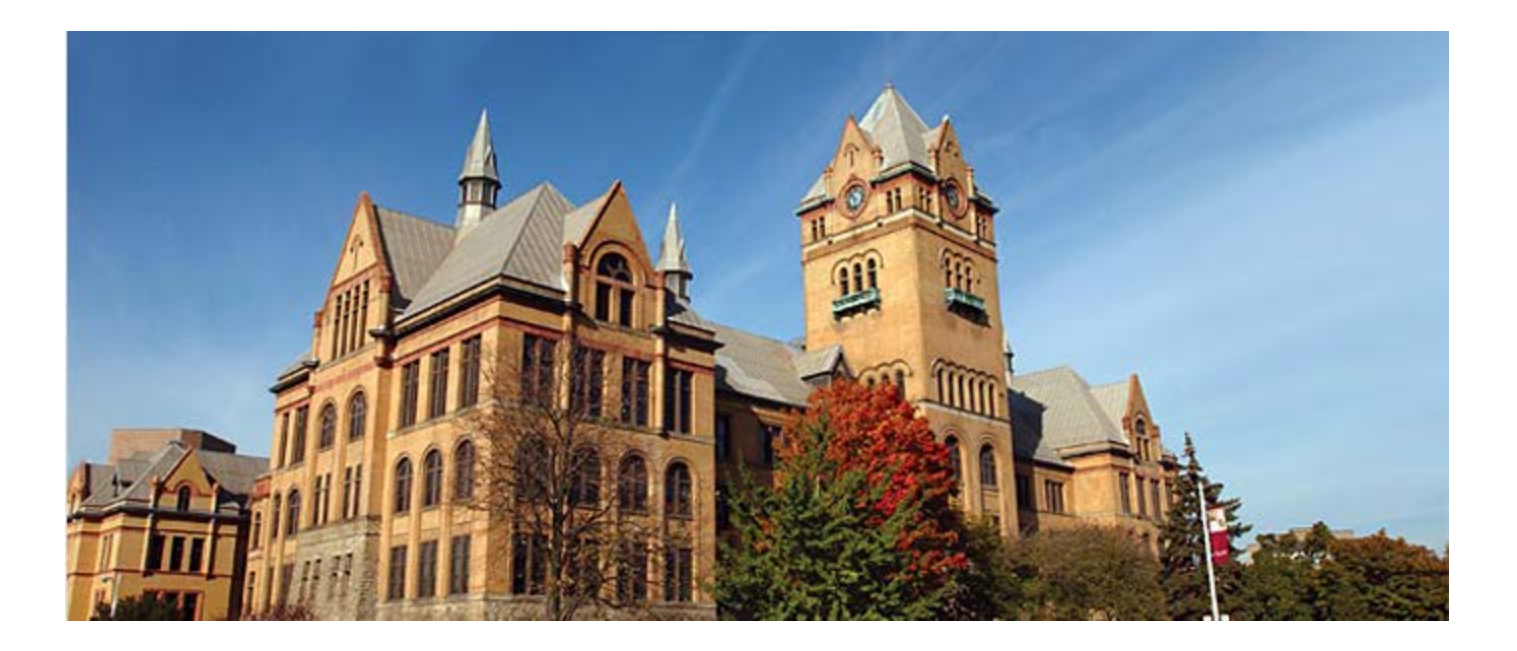

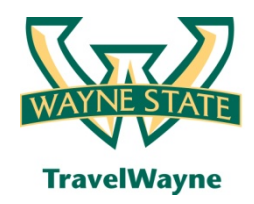

### Demonstration

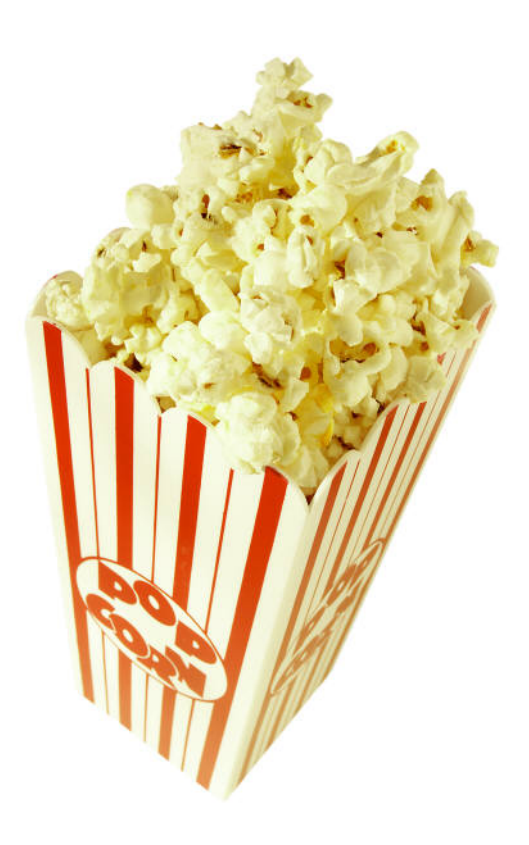